G마켓 글로벌샵 2015년 6월

## 글로벌샵 해외판매가이드

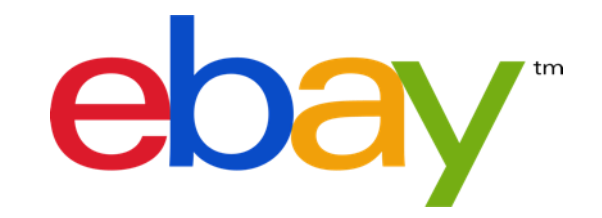

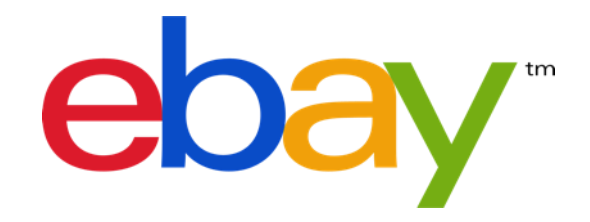

## CONTENTS

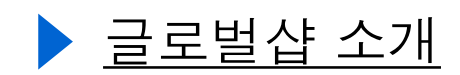

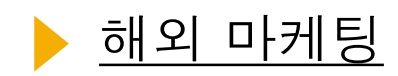

- ▶ <u>해외판매 설정/ 확인방법</u>
- ▶ <u>영중문 상품정보 등록방법</u>
- ▶ <u>해외배송 물류대행 / 영중문 CS 지원</u>
- 해외판매 이용료/ 부가가치세 환급

## G마켓글로벌샵 소개

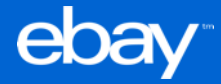

### 국내 1위 G마켓이 운영하는 글로벌 역직구 플랫폼 G마켓 글로벌샵

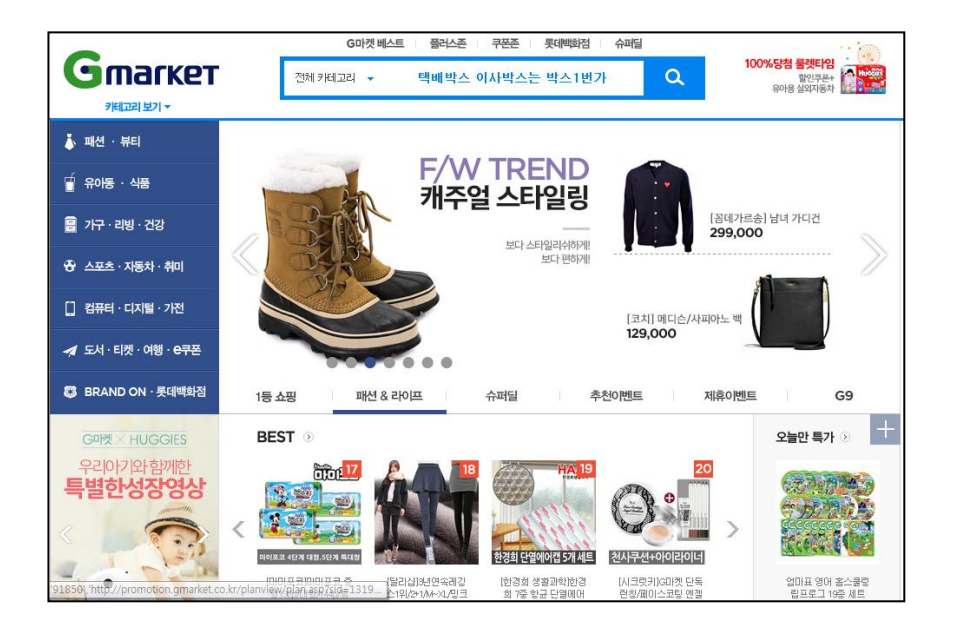

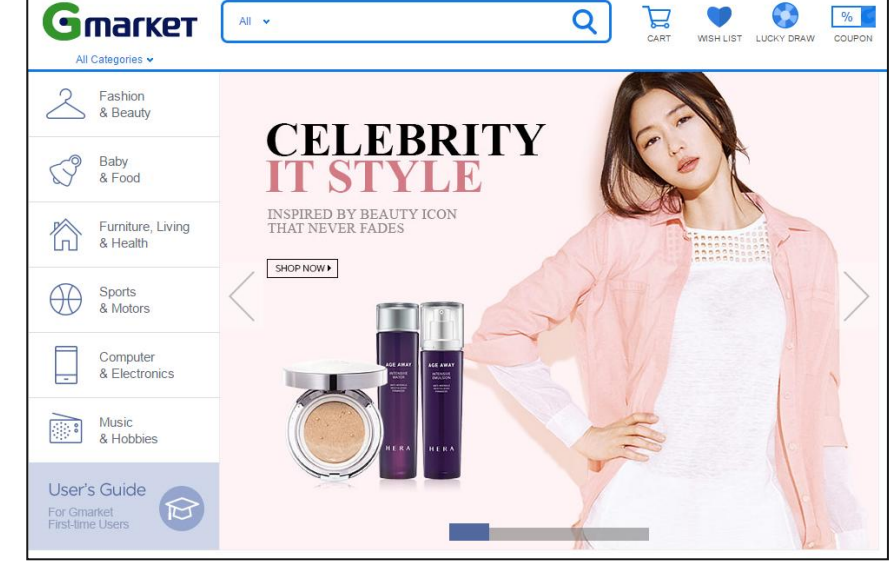

#### "국내 1위 온라인 커머스 G마켓"

www.gmarket.co.kr

"G마켓이 운영하는 온라인 역직구 플랫폼 G마켓 글로벌샵"

global.gmarket.co.kr

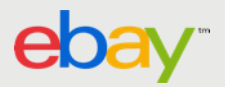

### 영어 및 중국어 동시 지원, 전세계 100여 국가 한국상품 판매 중

#### <u>글로벌샵 (영문)</u>

#### <u>글로벌샵 (중문)</u>

| Gmarket                                         | All • Q Lar WISH LIST LUCKY DRAW COUPON | Gmarket                                                                                               | 全部 🗸       | Q         Image: block with the second second |
|-------------------------------------------------|-----------------------------------------|----------------------------------------------------------------------------------------------------|------------|----------------------------------------------------------------------------------------------------|
| All Categories ↓<br>Fashion<br>& Beauty         | <u>2007년 오픈</u>                         | 全部商品共目 >                                                                                              |            | 2013년 9월 오픈                                                                                                    |
| Baby<br>& Food                                  | GUIDE                                   | 婴幼儿&食品                                                                                                | 美甲时尚<br>指南 |                                                                                                    |
| Furniture, Living<br>& Health                   | COMPLETE FASHION<br>ON YOUR FINGERTIPS! | 家具,生活&健康                                                                                              | 游走在指尖的时尚!  | and the second second sec                                                                                                    |
| Sports<br>& Motors                              |                                         | 运动&汽车摩托                                                                                               |            |                                                                                                    |
| Computer<br>& Electronics                       |                                         | 电脑&电子                                                                                                 |            | () () () () () () () () () () () () () (                                                                                                    |
| Music<br>& Hobbies                              |                                         | →<br>●<br>●<br>●<br>一<br>●<br>●<br>の<br>●<br>の<br>●<br>の<br>●<br>の<br>●<br>の<br>●<br>の<br>●<br>の<br>● |            |                                                                                                    |
| User's Guide<br>For Gmarket<br>First-time Users |                                         | 新手快速向导<br>Gmarket<br>购物始于便捷!                                                                          |            |                                                                                                    |

• 홍콩, 미국, 호주, 싱가포르, 러시아 등 · 중국 (홍콩, 마카오 포함), 대만 거주 해외거주 및 한국거주 외국인 대상 중국인 및 전세계 화교 대상

"해외 주요 언어권 시장 성장에 맞춰 지원 언어 지속 확대 예정!!"

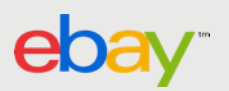

### 중문서비스 오픈 후, 국내 최대 중국 B2C Outbound 커머스로 성장 중

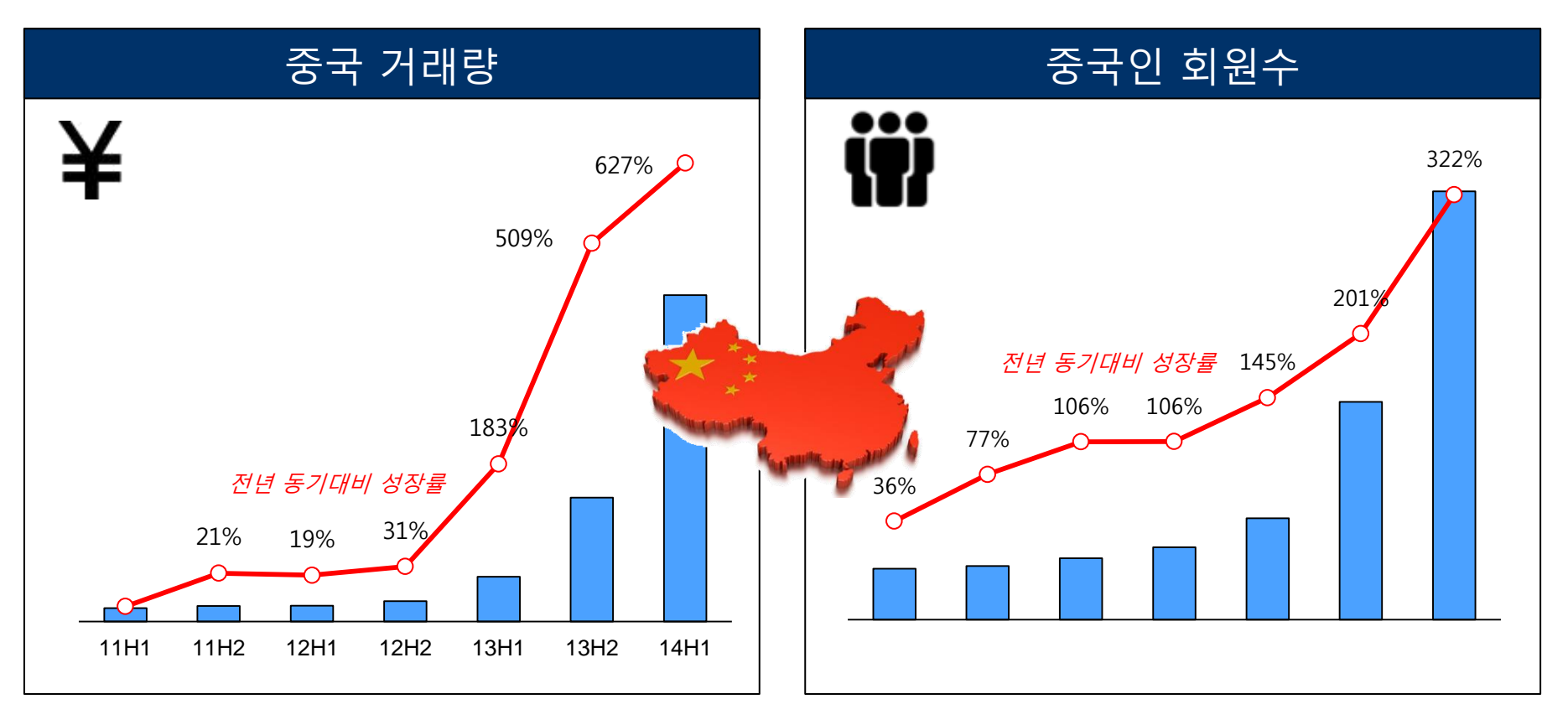

#### "2013년 9월 중문샵 런치 후 중국인 회원과 중국 거래량 급증!!"

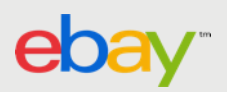

### G마켓 글로벌샵을 통한 해외판매의 특장점!

#### 쉬운 상품등록 및 운영

- G마켓 상품 등록하면 글로벌샵 즉시 노출
- 익숙한 ESM+ 활용

#### 전문적이고 경험 많은 해외 마케팅

- ADVERTISING ADVERTISING AND MANAGENG MANAGENG AND CHARTER AND COMPACT AND COMPACT AND COMP
- 구글, 페이스북 등 해외 유명 매체 광고 운영
  - 오랜 해외판매 경험 통한 마케팅 노하우

#### 해외물류/글로벌CS 전폭적 지원

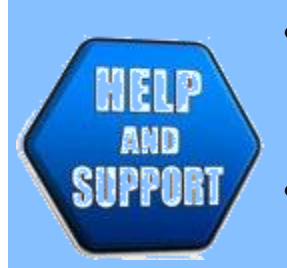

325

- 국내 G마켓 해외배송 물류센터로 발송 하면 끝
- 글로벌 CS 센터로 외국어 응대 부담 Down

#### 높은 수익성을 손쉽게 확보

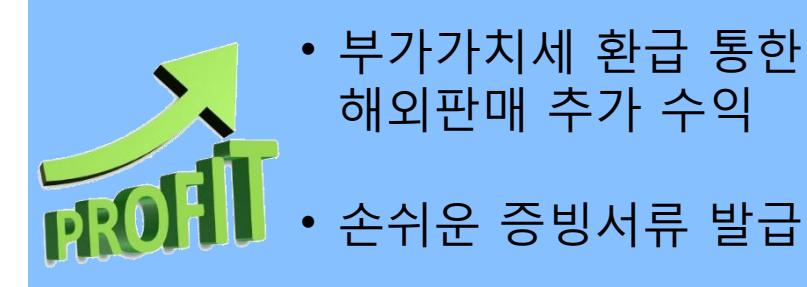

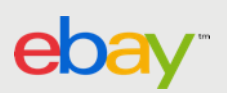

### "전문적이고 경험 많은 해외 마케팅"

## 해외 마케팅 진행

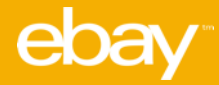

#### 전세계 220만 페이스북 팬 보유

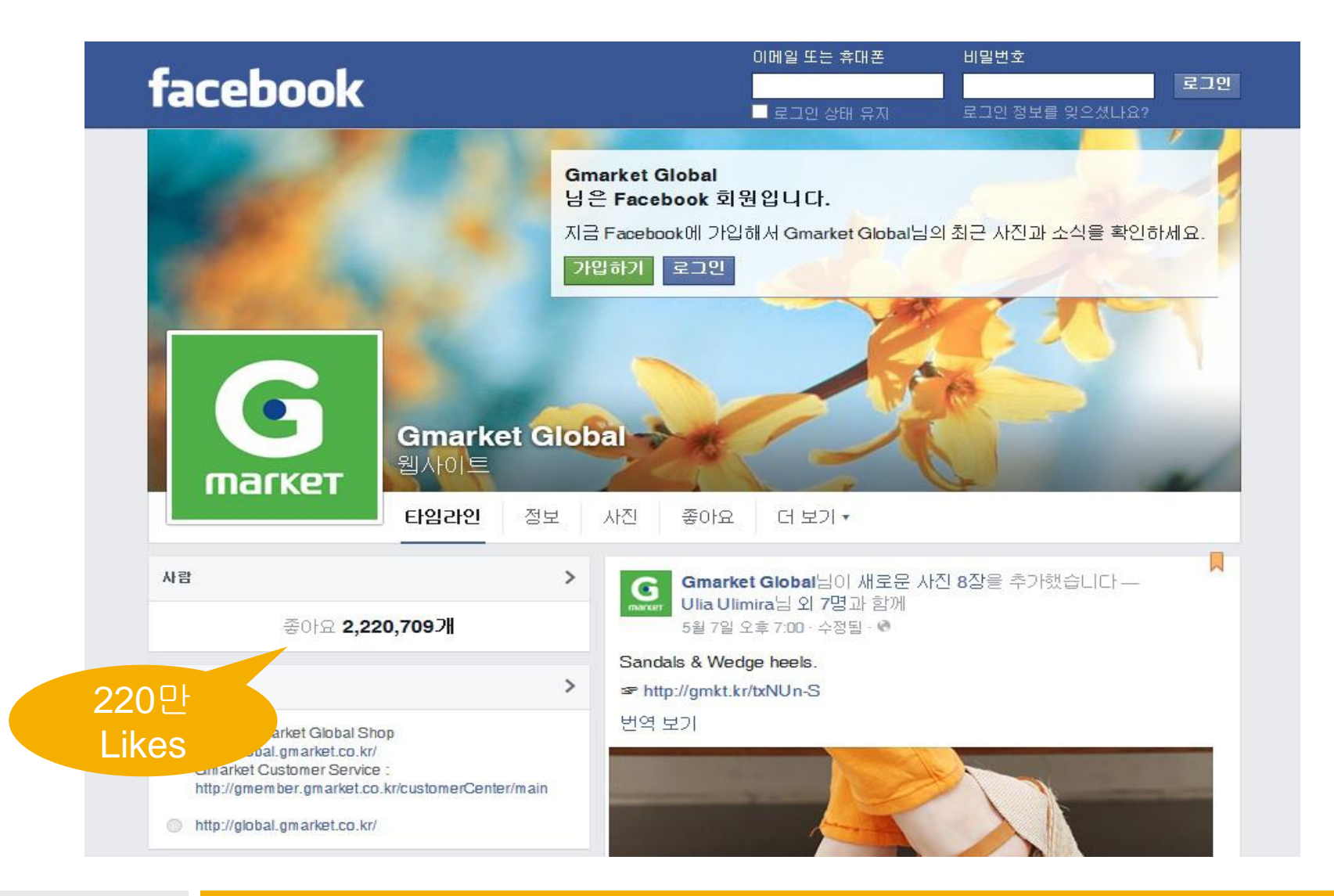

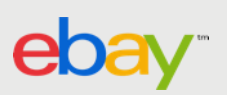

#### 페이스북 통한 프로모션 상시 진행

Gmarket Global님이 새로운 사진 6장을 추가했습니다. 5월 21일 오후 7:00 · @

Straw hats forever.

r http://gmkt.kr/tHsEhbX0&200003294

번역 보기

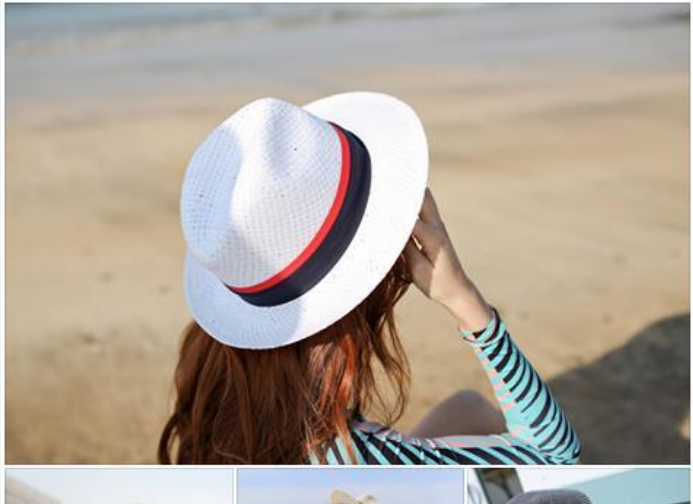

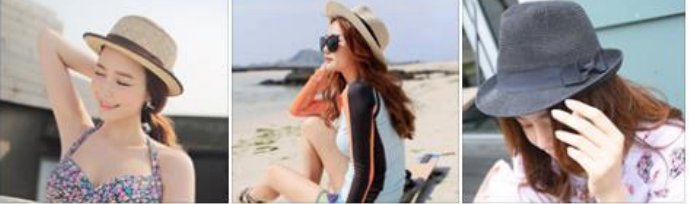

좋아요 - 댓글 달기

௴ 이기명, Mamy Fida, Mhamhie Au Pineda님 외 133명이 좋아합 관련성 높은 댓글 - 니다.

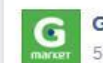

Gmarket Global님이 새로운 사진 7장을 추가했습니다. 5월 25일 오후 7:00 · ♥

Customize your bottle!

☞ http://gmkt.kr/tHsEmCpp ☞ http://gmkt.kr/tHsEmCqm

번역 보기

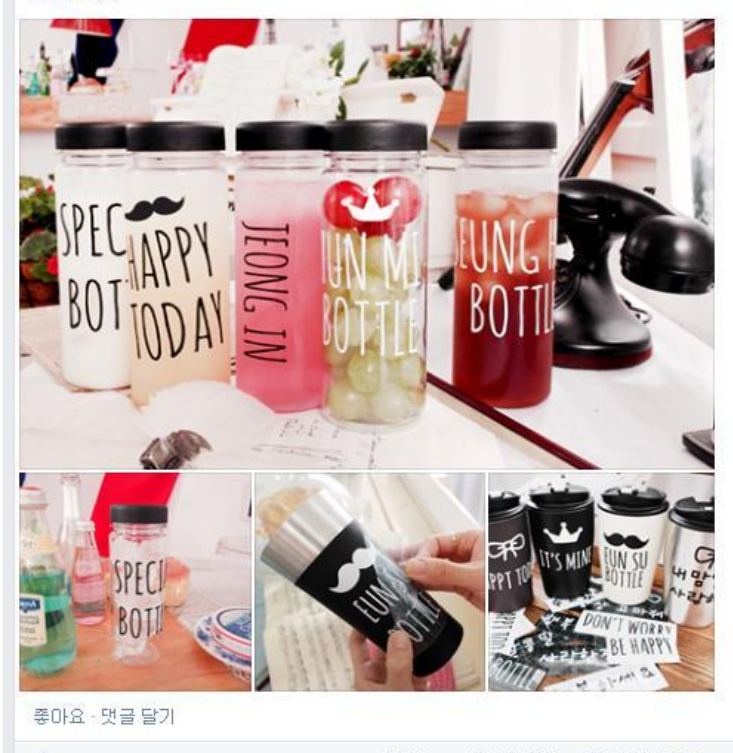

௴ Wiwid Asya, Mamy Fida, Ioana Alexandra님 외 180명이 좋아합 관련성 높은 댓글 - 니다.

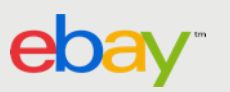

#### 중국 전용 Weibo 마케팅

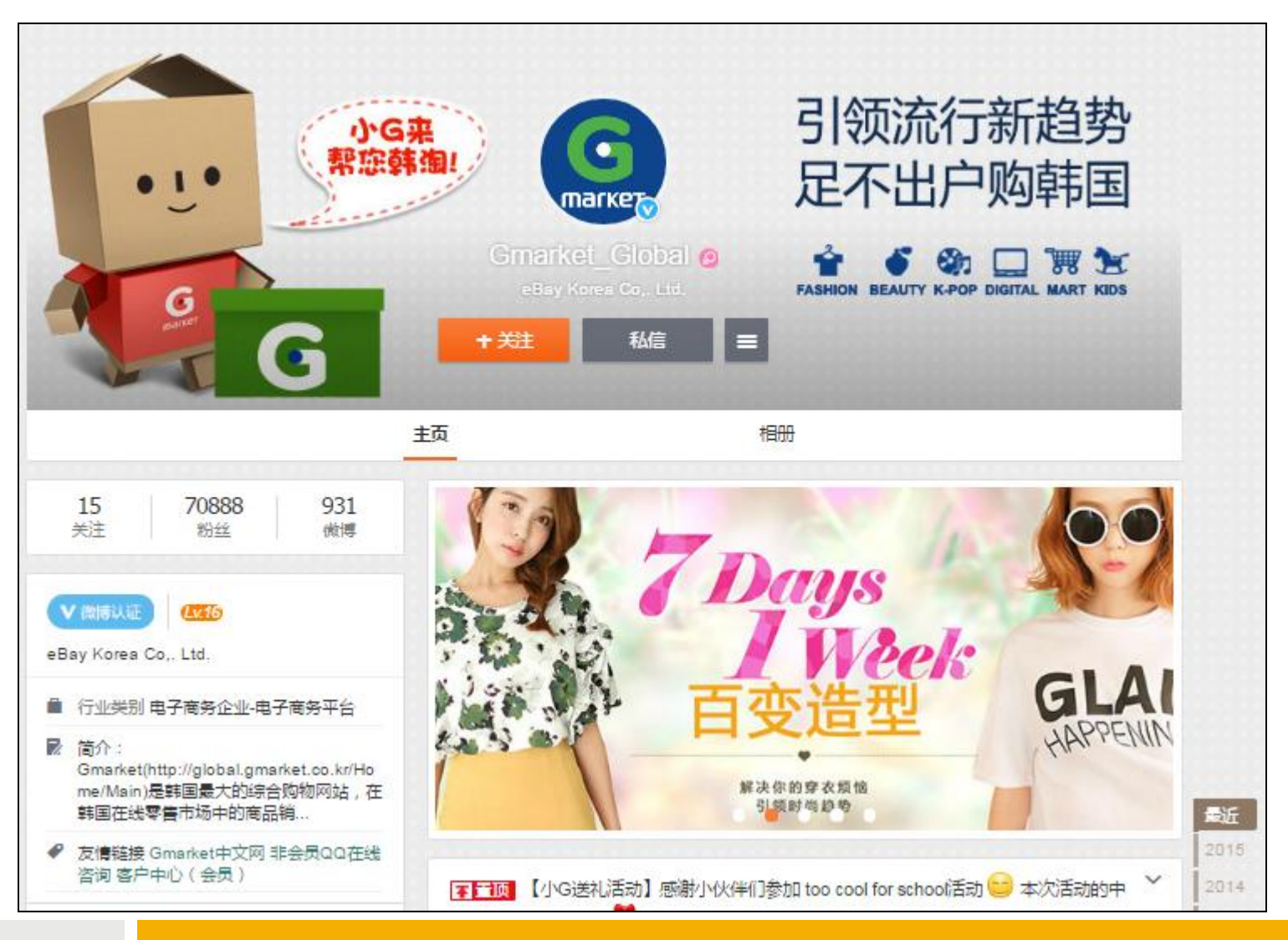

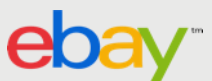

### 전세계 Google 검색광고

| Google | korea                                                      | online shopp                                                                                                    | bing                                                                               |                                                                          |                                                                          |                                              |                            |   | Ŷ | ٩ |
|--------|------------------------------------------------------------|----------------------------------------------------------------------------------------------------|------------------------------------------------------------------------------------|--------------------------------------------------------------------------|--------------------------------------------------------------------------|----------------------------------------------|----------------------------|---|---|---|
|        | Web                                                        | Shopping                                                                                                    | News                                                                               | Images                                                                   | Videos                                                                   | More 👻                                       | Search tools               |   |   |   |
|        | About 1                                                    | 07,000,000 res                                                                                                    | ults (0.29 s                                                                       | econds)                                                                  |                                                                          |                                              |                            |   |   |   |
|        | Globa<br>Ad glol<br>Gmarke<br>Korean<br>Ad m-e<br>The bigg | Il Korean O<br>bal.gmarket.c<br>t: Global e-Mar<br>Trendy Make-u<br>online sho<br>eng.lottedfs.co<br>gest duty free in | online Ma<br>o.kr/<br>ket Place F<br>p - Today's<br>pping du<br>om/<br>n korea Enj | all - gmar<br>Fast and Reli<br>Best Deal -<br>uty free -<br>joy your sho | ket.co.kr<br>able Global S<br>Women's Ap<br>lottedfs.co<br>pping with lo | Shipping,<br>parel - Men's<br>om<br>otte     | s Apparel                  | ( |   |   |
|        | Gmar<br>global.g<br>Internet<br>certifica<br>Sign In       | <b>ket - Korea</b><br>gmarket.co.kr/<br>Shopping Ma<br>te.<br>- Women's/You                                            | n No.1 \$<br>✓ ← GMark<br>II, Auction,<br>th Casual V                              | Shopping<br>ket マ<br>Bargaining,<br>Wear - My G                          | Site, Hot<br>Discount Cou<br>market - Sup                                | <b>test, Trer</b><br>ipon, Event,<br>er deal | <b>ndy</b><br>Gstamp, Gift |   |   |   |
|        | OKDO<br>www.ok<br>korean s<br>online si                    | GG: korean<br>dgg.com/ ←<br>shopping online<br>ite, cheap all ke                                                       | shoppir<br>korean or<br>orean Wom                                                  | ng online,<br>nline shopp<br>ens clothing                                | dresses<br>ing korean W<br>store [OKDG                                   | for wome<br>/omens fash<br>GG]. We prov      | en<br>ion clothing<br>vide |   |   |   |

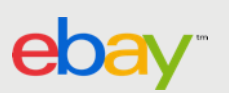

### 중국 최대 포털 Baidu 검색광고

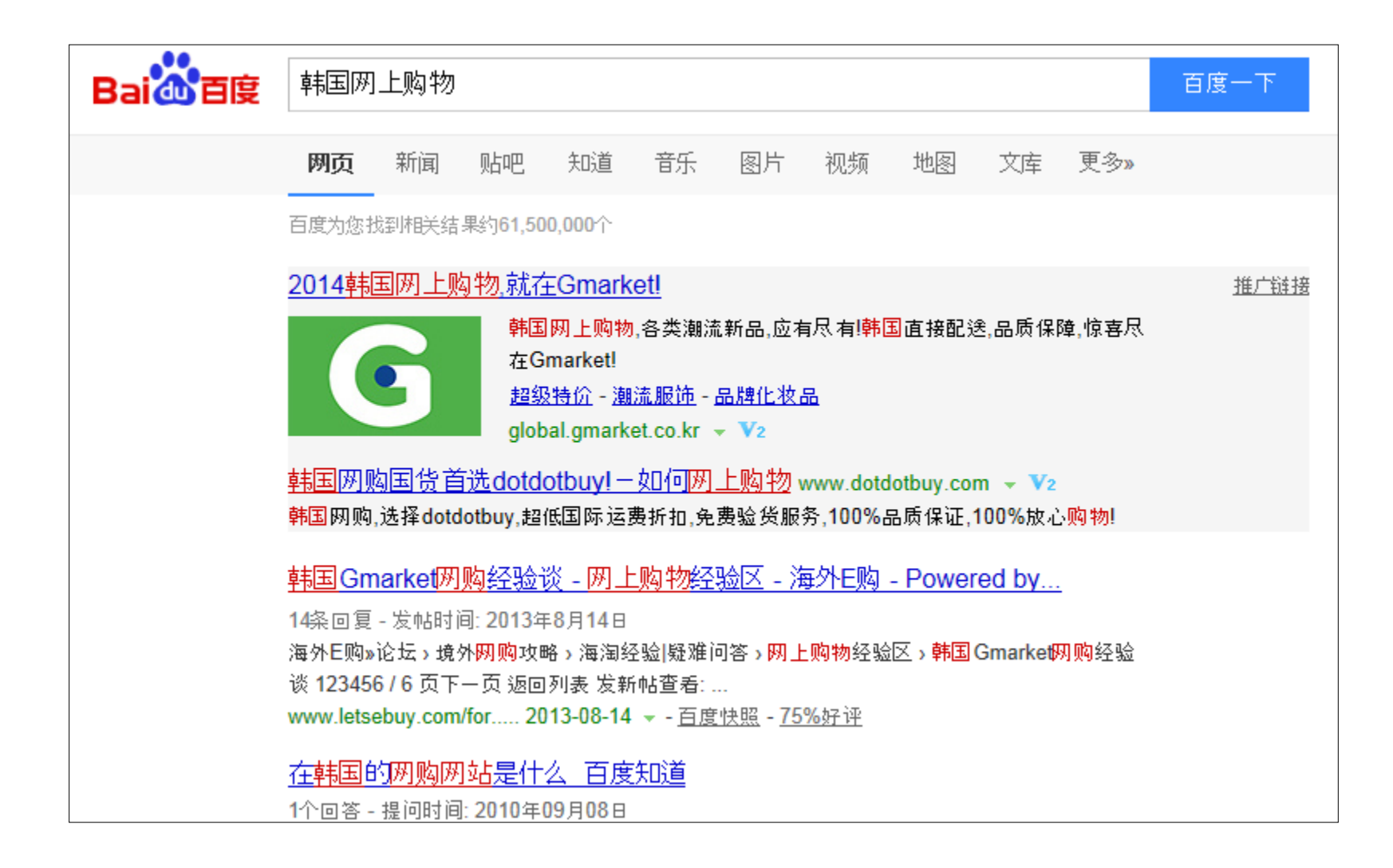

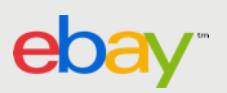

### G마켓 글로벌샵의 해외 마케팅 노하우

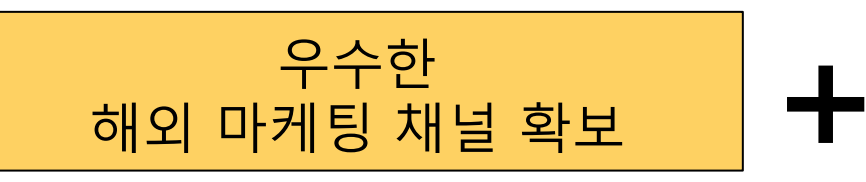

- 글로벌 주요 검색포털 확보
- 글로벌 주요 SNS 확보
- 고객/지역 고려한 주요 광고 매체와 사이트 확보

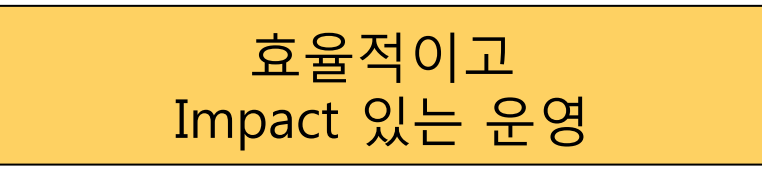

- 2007년부터 축적된 오랜 글로벌 마케팅 운영 경험 보유
- eBay 의 노하우 전수
- 글로벌 고객의 취향과 광고 수단의 특성을 고려한 효율적이고 Impact 있는 마케팅 운영

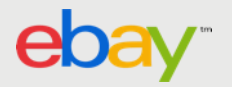

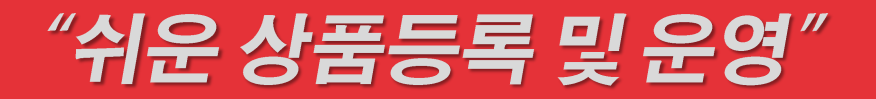

## 해외판매상품 등록/설정 주문 확인

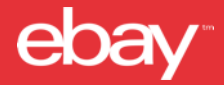

#### G마켓 등록 상품은 바로 G마켓 글로벌샵에 노출

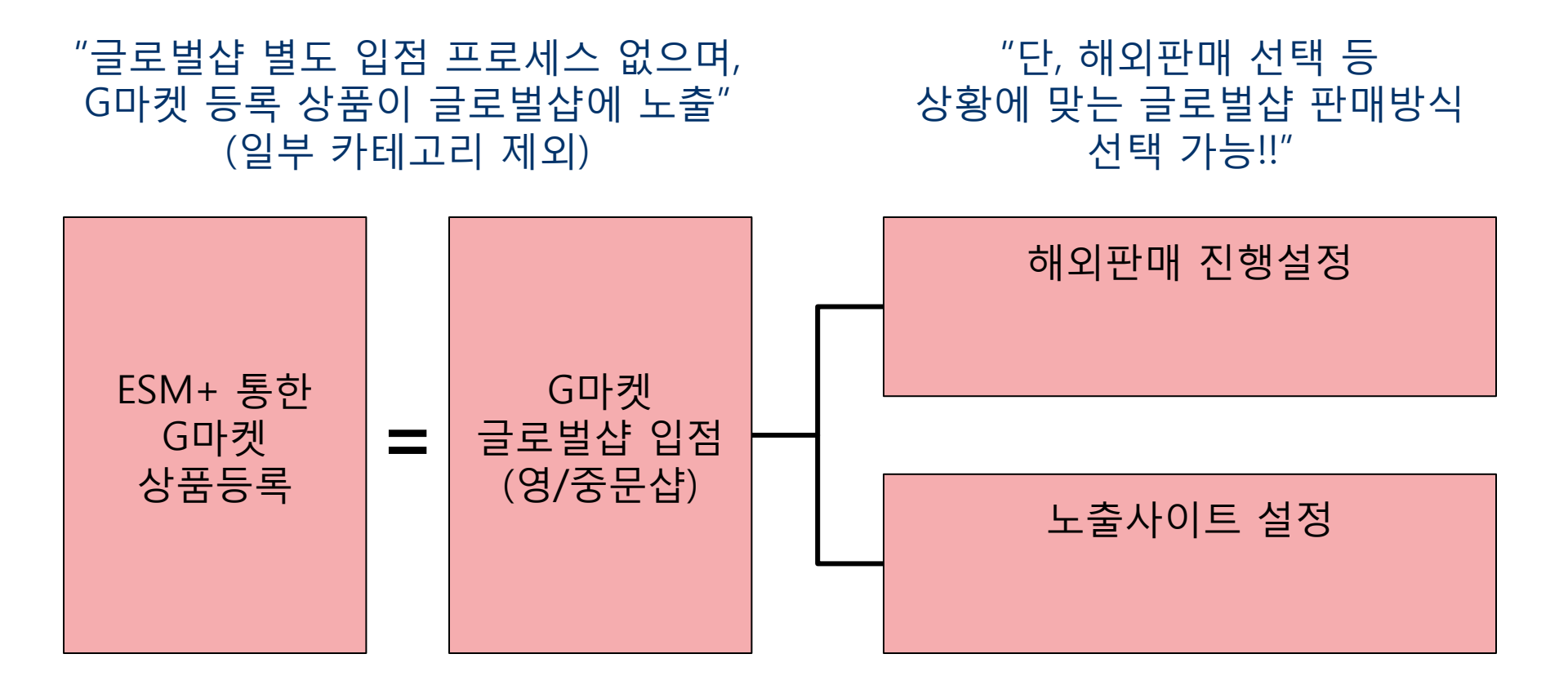

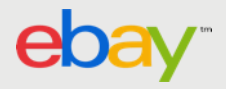

### 해외판매 진행설정

eba

#### 최초 판매자 회원 가입 혹은 신규상품 등록 시, 모든 판매자/상품에 대해 "해외판매진행" 상태 기본 설정

| 판매자 (ID)별 설정                                                                             | 상품번호별 설정                                                                                                    |
|------------------------------------------------------------------------------------------|----------------------------------------------------------------------------------------------------|
| <ul> <li>ESM+ 판매자 계정(ID) 관리-판매자 정보<br/>조회 및 수정</li> <li>해외판매 여부를 선택하고 '수정' 누름</li> </ul> | • ESM+ 상품관리에서 상품 선택 -<br>해외판매설정 - 해외판매 여부 선택하고<br>"적용" 누름                                                                                                    |
| 해외판매진행여부 G마켓 해외판매를 진행하지 않음 <u>수 정</u>                                                    | 상품관리 ▼       품질지수       1       상품경보제공고시 등록방법       1       특가미켓 설정방법       조 A옥선 핵실망로 대<br>전체         · 검색 결과 2건       1       상품경보제공고시 등록방법       1       특가미켓 설정방법       조 A옥선 핵실망로 대<br>전체         · 검색 결과 2건       1       상품경보제공고시 등록방법       1       특가미켓 설정방법       조 A옥선 핵실망로 대<br>전체         · 검색 결과 2건       1       1       상품가서비스       판매가분성분권       판매가인성3       재교설정       배송조건변경       판매장 분류변경       판매장 분류변경       판매장 분류변경       판매장 변명)을 물력하셔야 자경됩니다.         · 더날릴릭시       1       1       1       1       1       1       1       1       1       1       1       1       1       1       1       1       1       1       1       1       1       1       1       1       1       1       1       1       1       1       1       1       1       1       1       1       1       1       1       1       1       1       1       1       1       1       1       1       1       1       1       1       1       1       1       1       1       1       1       1       1       1       1       1       1       1       1       1       1       1 |
| •해당 ID 판매자 전상품 해외배송 불가<br>•글로벌샵에 노출은 됨                                                   | •해당 상품 해외배송 불가<br>•글로벌샵에 노출은 됨                                                                                                    |

\* 단, 우체국 및 제휴배송사에서 원천적으로 해외배송 불가한 상품은 설정과 무관하게 해외판매 불가능

### 해외판매 주문확인

| • 발송처리 구매자에게 상품을 발송처리해주세요 · Main > 주문관리 > 발송처리 |                     |                  |                |                              |                              |                |              |                       |              |
|------------------------------------------------|---------------------|------------------|----------------|------------------------------|------------------------------|----------------|--------------|-----------------------|--------------|
|                                                |                     |                  |                |                              |                              |                |              |                       |              |
| 전체 누적 조회                                       | 주문상태로 확인            | 발송대기 -           | 건 발송지(         | 편 - 건                        | 발송예정일입력                      | <b>-</b> 건     | ភ្           | I 포장가능 ·              | <b>-</b> И   |
| - 건<br>(DATA기간 최대1년)                           | 배송구분으로 확인 :         | 일반발송 -<br>해외배송 - | 건 방문수형         | 령 <b>-</b> 건<br>배 <b>-</b> 거 | │ 퀵서비스/일반우편<br>  eBay(GEP)주문 | - / - 2<br>- 7 | <u>4</u>     | 전체 누적 조회건성<br>별도 합계됩니 | 날관없이<br>ICI, |
|                                                |                     | -1-1-10          |                |                              |                              |                |              |                       |              |
| 판매자아이디(ID) 전체                                  | . 주문일               | 2014-08-16       | ~ 2014-0       | )9-16 📊 🗜                    | 늘 1주일 한달 :                   | 개월             |              | 검색                    | 하기           |
| 주문번호 💽                                         | н                   | 송구분 전체           | <b>.</b> 3     | 주문상태 전체                      | ▼ 주문                         | 종류 전체          | •            | り초                    | 기화           |
| 일반발송(3) 2 목셴(3)                                | 1<br>해외배송 (1) 🖬     | 1                |                |                              |                              | 전체             | 확장 [2] 20개 ( | ų <b>_</b> □ 2        | 스트 펼쳐보기 ?    |
| · 검색조건 : 판매재D(A/GZ                             | [체ID)   결제일(한달 : 2  | )14-08-16 ~ 2    | <b>99-16</b> ) | ✓ 선택                         | 박리스트 통합택배 송 <b>징</b>         | 충력준비 🛛 전택      | 주문 엑셀다운희     | 로드   🗴 전체주문           | ! 엑셀다운로드     |
| 발송처리 판매취소 발송                                   | 예정일입력/지연예고 발송       | 정보일괄등록 👔         | 발주서출력 라벨       | 인쇄 👔 정산예정                    | 금액보기                         |                |              |                       | 조회항목설정 🕯     |
| 그 구분 🛚 🖸                                       | 주문일자(결제확인전)         | 주문번호             | 상품번호           | < >                          | 상품명                          |                | 판매단가         | < > 판매금액              | 수량 /         |
| G(test4cs2)                                    | 2014-09-16 20:46:58 | 1759287707       | 348801122      | test상품/구매불                   | 가 교육전용 단독제                   | 작 절대구매불가       | 1,000        | 1,000                 | 1            |

1 ESM+ 에서 주문확인 후 발송요청 내 해외배송 탭에서 해외판매 주문 확인

2 라벨인쇄 및 운송장번호 입력을 "반드시" 진행해야 발송처리 완료

- 송장번호는 실제 발송한 송장번호 입력 필수

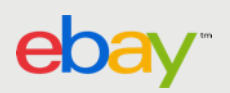

## 영중문 상품정보 등록

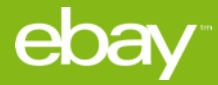

#### 외국인 고객에게도 상품정보 이해는 원활한 구매 결정을 위한 필수 요건

#### <u>구매 하지 않는 이유</u>

#### <u>이용 불편사항</u>

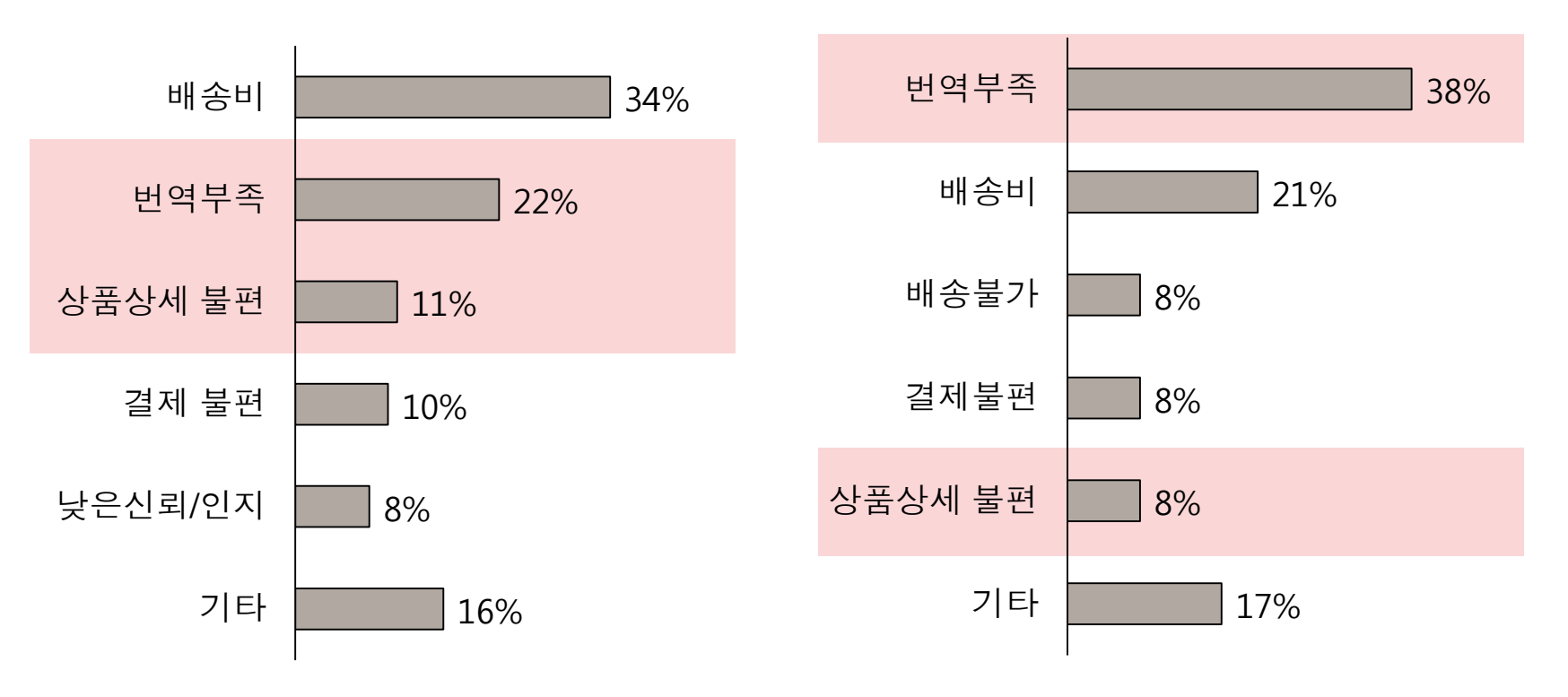

\* G마켓 SNS 팬 대상 설문조사

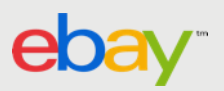

### 역지사지(易地思之): 외국인 구매자의 시각

#### 옵션을 보다 쉽게 선택할 수 있었더라면...

| Option                                                                                                    | All in One                                | Search All 🗙 |
|----------------------------------------------------------------------------------------------------|-------------------------------------------|--------------|
| 옵션명1                                                                                                    |                                           |              |
| (특)마이라벨 (-₩2,<br>(특)바닐라T (-₩2,0<br>(특)이즈브이T (-₩2<br>62카모나염T (+₩1<br>구구공크롭T<br>그대하트MTM (+₩0<br>금박호일T<br>나나미르단추T<br>나이스반팔T<br>날개모티브T (+₩5, | 000)<br>00)<br>2,000)<br>3,000)<br>3,000) |              |
| 옵션명2                                                                                                    | (Please choose the option above firs      | it.) 🗸       |

eba

#### 상품 상세 특징을 조금 더 이해할 수 있었더라면...

| Check it      |          |      |              |  |  |
|---------------|----------|------|--------------|--|--|
| 핏감            | 루즈핏      | 베이직핏 | 탄이트핏         |  |  |
| 촉감            | 부드러움     | 보통   | ✔ 까술함        |  |  |
| 안감            | 없음 🛃     | 있음   |              |  |  |
| 비침정도          | 많음       | 약간   | ✓ 없음 □       |  |  |
| 두께감           | 얇음       | 보통   | 도톰           |  |  |
| 계절감           | 봄,가울 ✔   | 여름   | 겨울           |  |  |
| 신축성           | 많음       | 약간   | ✔ 없음 🗌       |  |  |
| 무게감           | 가벼움      | 적당합  | ✔ 무거움 🗌      |  |  |
|               |          |      |              |  |  |
|               |          |      |              |  |  |
| 세탁 손세탁/드라이클리닝 |          | 소재   | 아크릴85% 폴리15% |  |  |
| 컬러            | 핑크,블랙,블루 | 제조년월 | 2014년 3월     |  |  |

### 영중문 상품정보 추가 등록 통해 외국인 구매 확대!

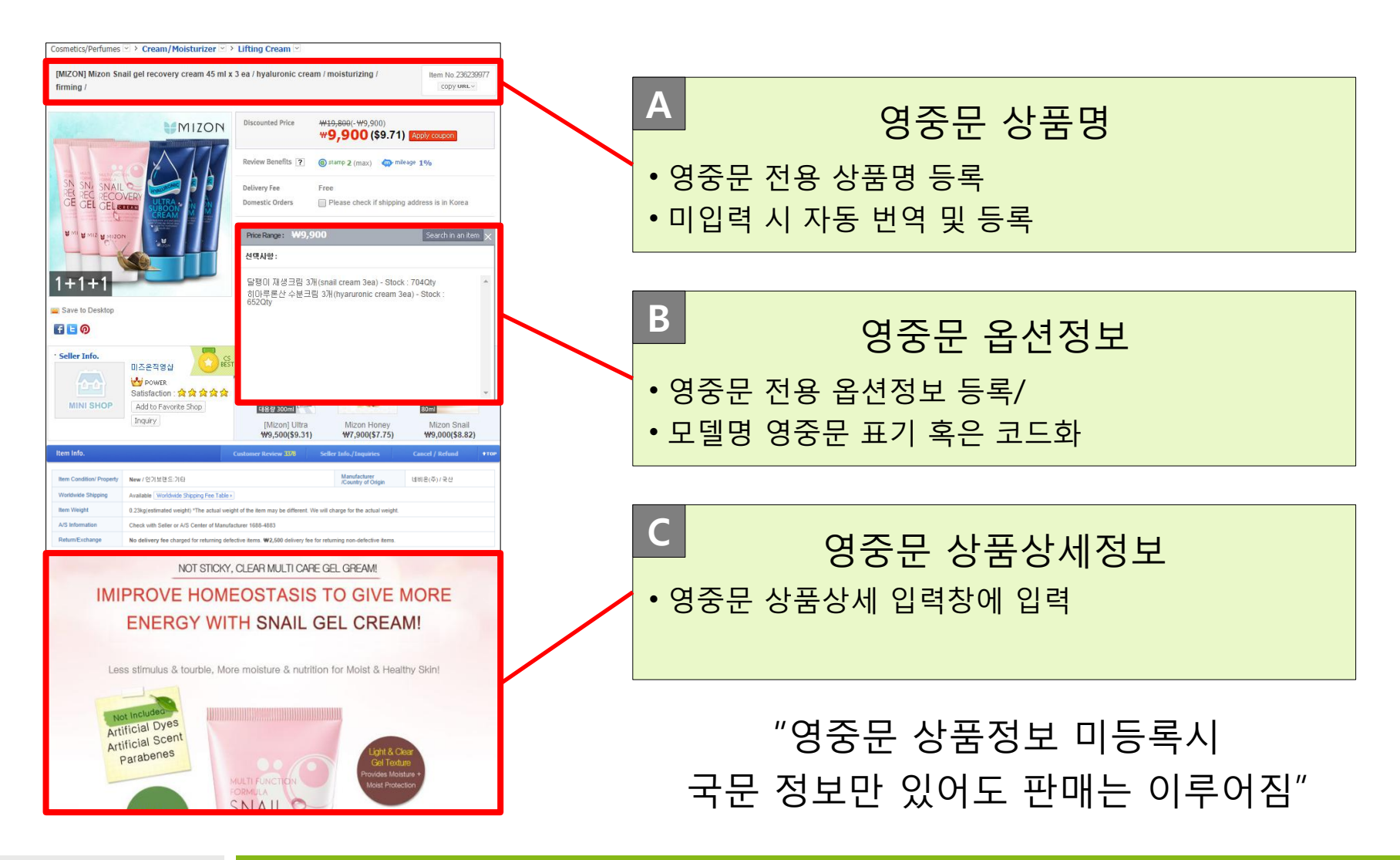

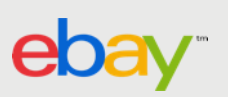

#### A 영중문 상품명

### 영중문 상품명은 전용 필드에 직접 입력하거나 미등록 시 시스템 자동 번역되어 등록

#### \* ESM+ 상품 등록/변경>상품명 설정 메뉴

|                            | G마켓 미리보기         역           TEST 여성용 자켓 가죽 인조가죽         1                                                                                                    | 유효성 체크 |      |       |
|----------------------------|----------------------------------------------------------------------------------------------------|--------|------|-------|
| 평수 상품명 🔽                   | * 금칙어와 내부 프로모션명 (예시, 올킬, 슈퍼딜 등), 특수기호와 일부 기호들은 입력할 수 없습니다.<br>자세한 내용은 <u>상품명 가이드</u> 던 를 확인해주시기 바랍니다.<br>* 브랜드/제조사를 설정할 경우 리스트/상품페이지에서 상품명 노출 시 상품명 앞에 자동노출되므로<br>상표명에 너랜드/제조시를 주변 이려하지 많이 주세요. |        |      |       |
| <ol> <li>품질평가항목</li> </ol> | 상품명에 브랜드/세소사를 중복 입력하지 알바주세요.<br>G마켓전용 다국어 상품명 등록 ?                                                                                                    |        |      |       |
|                            | G마켓 영문상품명 TEST/Women s Jacket women wear good G마켓 중문상품명 TEST 人造皮革                                                                                                    |        | 수정하기 | TOP 🔺 |

- ESM+ 에서 국문 상품명 입력 후, 아래 영중문 상품명 등록창에 입력
- 영중문 상품명 미입력 시 ESM+ 시스템에서 자동 번역되어 등록 (주요 키워드 번역 방식)
- 단, ESM+ 가 아닌 시스템 연동을 통해 등록된 상품은 상품명 자동 번역에서 제외됨

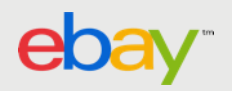

A 영중문 상품명

### 국문 상품명 수정 후 영중문 상품명이 그대로일 경우, 자동 번역되어 등록

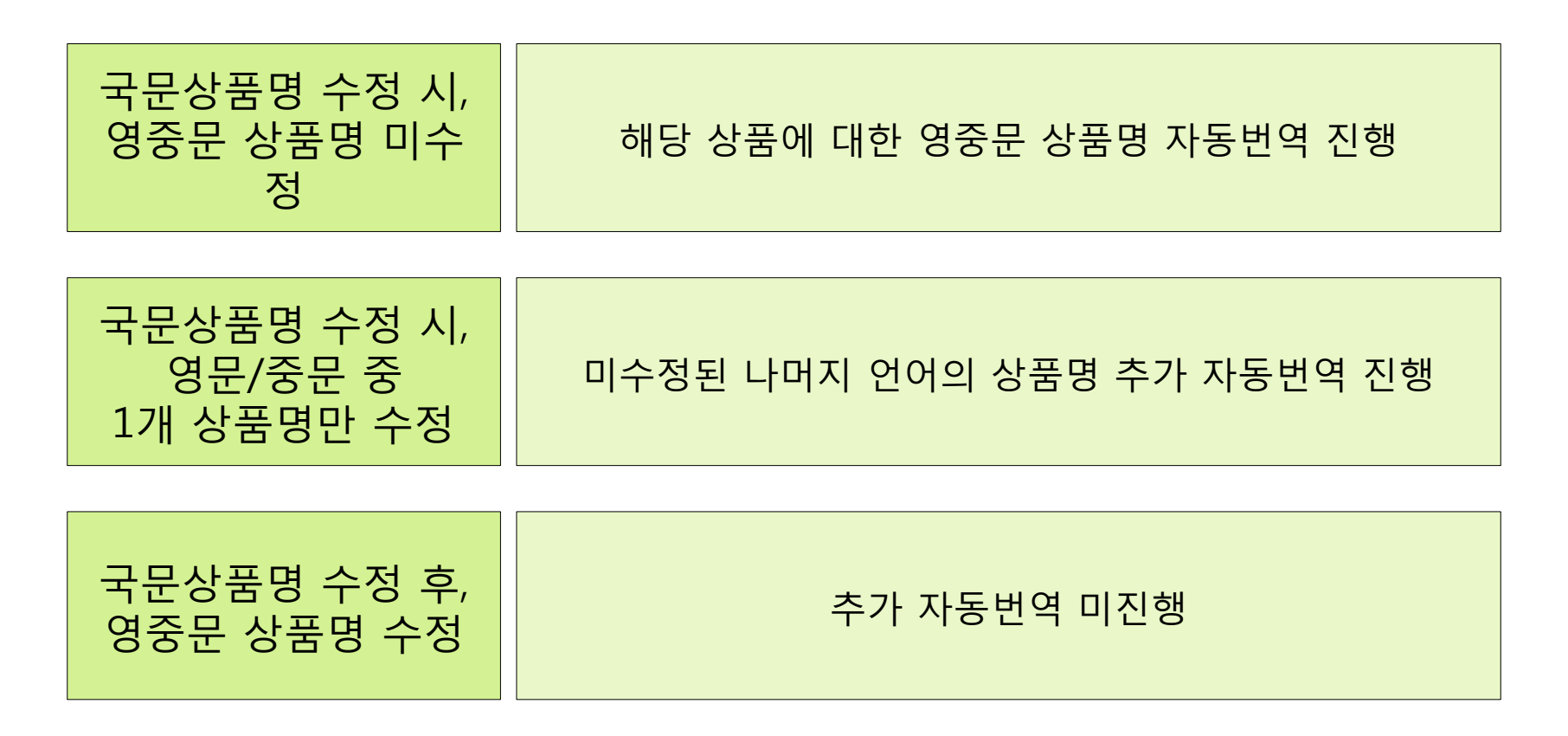

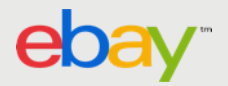

B 영중문 옵션정보

eb

### 주문옵션 관리 2단계에서 영문/중문옵션 입력 버튼 클릭 > 전용 입력창 활성화

| 주문옵션 관리                        | · · · · · · · · · · · · · · · · · · ·                             |
|--------------------------------|-------------------------------------------------------------------|
| 🕑 1단계 옵션템플릿 선택 🗼 🥑 2단계 옵션 등록 🔹 | ✔ 3단계 옵션 : Quick Menu: 엑셀로 일괄등록 ■   다른상품 옵션 복사등록 ■   전체 추천옵션 보기 ■ |
|                                |                                                                   |
| 선택형                            | G 미켓 영문 옵션 입력 중문 옵션 입력 ?                                          |
| 옵션명                            | 옵션값                                                               |
| 옵션명을 선택하세요. ▼                  | 옵션명 먼저 선택하세요. 🔁 🔸 🗕                                               |

| 선택형                  |    |               | G 마켓 영문 옵션 삭제 중문 옵션 삭제  |
|----------------------|----|---------------|-------------------------|
| 옵션명                  |    | 옵션값           |                         |
| 옵션명을 선택하세요.          | •  | 옵션명 먼저 선택하세요. | <u>₹</u> 2 + -          |
| 영문_옵션명 입력            |    | 영문_옵션값 입력     |                         |
| 중문_옵션명 입력            |    | 중문_옵션값 입력     |                         |
| 텍스트형                 | 입를 | 역창 생성 및 활성화   | G마켓 영문 옵션 입력 중문 옵션 입력 ? |
| 텍스트형을 추가는 🕈 클 클릭하세요. |    |               | +                       |

B 영중문 옵션정보

### 추천 옵션 기능을 사용하면, 번역 부담없이 영중문 옵션명/옵션값 등록 가능 (1)

<Step 1: 추천 옵션명 선택>

<Step 2: 필요한 옵션값 선택>

| 1 | 선택형                                   |       | 8 | 년값           |     | 검색      |
|---|---------------------------------------|-------|---|--------------|-----|---------|
|   | 옵션명                                   |       |   |              | 옵션값 | <br>(≡) |
|   | 옵션명을 선택하세요.                           |       |   | 갈색           |     |         |
|   | 공통-색상                                 |       |   | <br>겨자       |     |         |
|   | 공통-패턴<br>공통-색상                        |       |   | 겨자색<br>고색    |     |         |
|   | 공통-사이즈                                |       |   | 골드           |     |         |
| Ę | 이미승규구들이                               |       |   | 골드(금)        |     |         |
| ſ | ····································· | (택불가) |   | 골드브라운<br>고드퍼 |     |         |

B 영중문 옵션정보

### 추천 옵션 기능을 사용하면, 번역 부담없이 영중문 옵션명/옵션값 등록 가능 (2)

#### <영중문 옵션정보 등록완료>

| 주문옵션 관리                        | · 이상 · 이상 · 이상 · 이상 · 이상 · 이상 · 이상 · 이상                                                                                                    |
|--------------------------------|----------------------------------------------------------------------------------------------------|
| 🕝 1단계 옵션템플릿 선택 🗼 🥑 2단계 옵션 등록 🗉 | 3단계 옵션 Quick Menu : 엑셀로 일괄등록        Image: Comparison of the section of the section of the s |
| 선택형                            | G 마켓 영문 옵션 삭제 중문 옵션 삭제 👔                                                                                                    |
| 옵션명                            | 옵션값                                                                                                    |
| 색상 🗸                           | 갈색,검정,곤색,골드 🔯 + -                                                                                                    |
| Color                          | Brown, Black, Navy, Gold                                                                                                    |
| 颜色                             | 褐色黑色藏青色金                                                                                                    |
| 텍스트형                           | G 마켓 영문 옵션 입력 ?                                                                                                    |
| 텍스트형을 추가는 🛨 를 클릭하세요.           | +                                                                                                    |
| ! 옵션명/옵션값 입력 가능 길이   ! 입력가능 개수 |                                                                                                    |
|                                | < 1단계로 이동<br>(템플릿 선택하기) 3단계로 이동<br>(옵션등록 완료) >                                                                                                    |

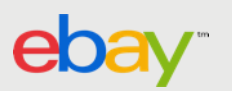

C 영중문 상품상세정보

### 영중문 상품상세 입력 방법

#### \* ESM+ 상품등록/변경> 상품상세설명 설정

|                   | <b>밤 상품상세설명 가이드</b> 무료 이미지호스팅 ▸                                                                                                    |
|-------------------|----------------------------------------------------------------------------------------------------|
| 💿 🔫 국문 상세설명       | 영 🖸 🐨 🐨 🐨 🐨 🐨 🖓 다 🖓 이 🐨 🖓 이 🐨 🖓 이 여러 이 여러 이 여러 이 여러 이 여러 이 여러 이 여러 이 여                                                                                                    |
|                   | HTML <b>작성 ~</b> 에디터작성                                                                                                    |
|                   | <pre><p align="center"><img 520px"="" 587px="" alt="" height="516" height:="" src="http://gi,esmp&lt;br&gt;85%8C%EC%8A%A4%ED%8A%B8/%EC%98%88%EC%8B%9C%EC%9D%B4%EB%AF%B8&lt;br&gt;2001/01,JPG" width="575" width:=""/></p><br/><p align="center"> :</p></pre>                                                                   |
| 필주 상품성보<br>입력영역 2 | <p align="center"><img alt="" src="http://gi,esmplus.com/thot_shin/%ED%85%8C%EC%&lt;br&gt;EC%98%88%EC%8B%9C%EC%9D%B4%EB%AF%B8%EC%A7%80/Item%2001/02jpg"/><p align="center">&lt;IMG alt="" src="http://gi,esmplus.com/thot_shin/%ED%85%8C%EC%&lt;br&gt;EC%98%88%EC%8B%9C%EC%9D%B4%EB%AF%B8%EC%A7%80/Item%2001/table_%EC</p></p> |

- 영문/중문 상세설명 클릭 후 언어별 입력 필드에 등록
- 영문 필드 입력→ 글로벌샵 (영문)에 노출
- 중문 필드 입력 -> 글로벌샵 (중문) 에 노출
- 영중문 필드 미입력→국문 필드내용 노출

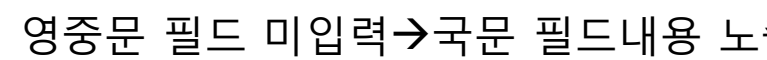

#### <u> 활용 예시</u>

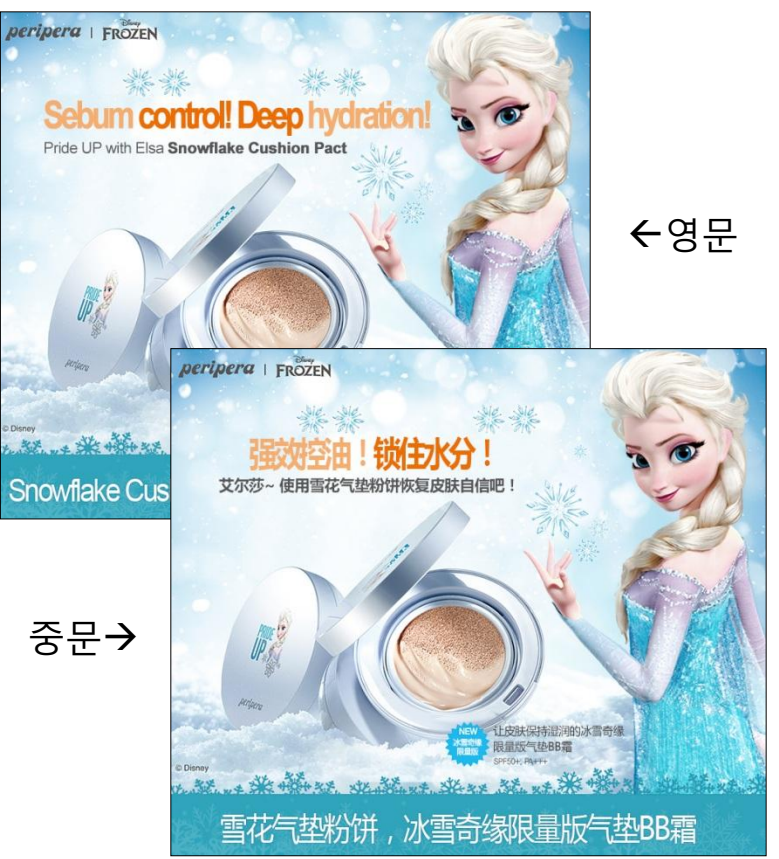

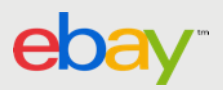

### 영중문 Shop 이름 입력 방법

\* ESM+ 미니샵/스토어관리> 정보관리> 기본정보 관리

| 01011         | thot_shin                                                                                                    |  |  |  |  |  |  |  |  |  |
|---------------|----------------------------------------------------------------------------------------------------|--|--|--|--|--|--|--|--|--|
|               | * Shop 이름은 한 달에 1번씩 변경 가능하니 이점 유의해 주시기 바랍니다.<br>국문 지마켓글로벌 중복체크 12/20(한글,영문,숫자만 입력 가능) 변경이력보기<br>* 외국인 고객의 구매 편의를 위하여, 영/중문 Shop 이름을 입력해주세요.<br>* 영/중문 Shop 이름 미입력 시 국문 Shop 이름으로 노출됩니다. |  |  |  |  |  |  |  |  |  |
| Clinich of LE | 영문 Gm arketGlobal 중복체크 <b>13</b> /20 (영문, 숫자만 입력 가능) 변경이력보기                                                                                                    |  |  |  |  |  |  |  |  |  |
|               | 중문 Gm arketGlobal 중복체크 <b>13</b> /20(중문,영문,숫자만 입력 가능) 변경이력보기                                                                                                    |  |  |  |  |  |  |  |  |  |
|               | * 사용가능한 이름입니다.                                                                                                    |  |  |  |  |  |  |  |  |  |

- 영문 필드 입력→ 글로벌샵 (영문)에 영문 미니샵명 노출
- 중문 필드 입력→ 글로벌샵 (중문)에 중문 미니샵명 노출
- 영중문 필드 미입력→국문 미니샵명 노출
- 한달에 1회 수정가능

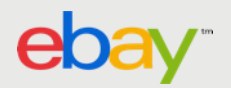

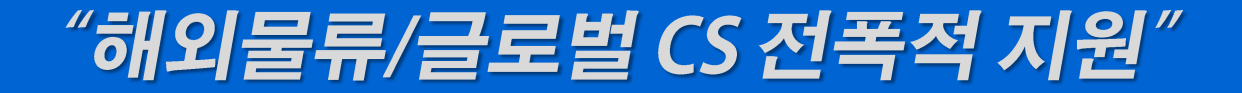

## 해외배송 물류대행 영중문 CS 지원

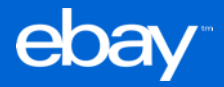

### 국내 소재 G마켓 해외배송 물류센터로 배송하면 판매자의 해외발송 작업 완료!

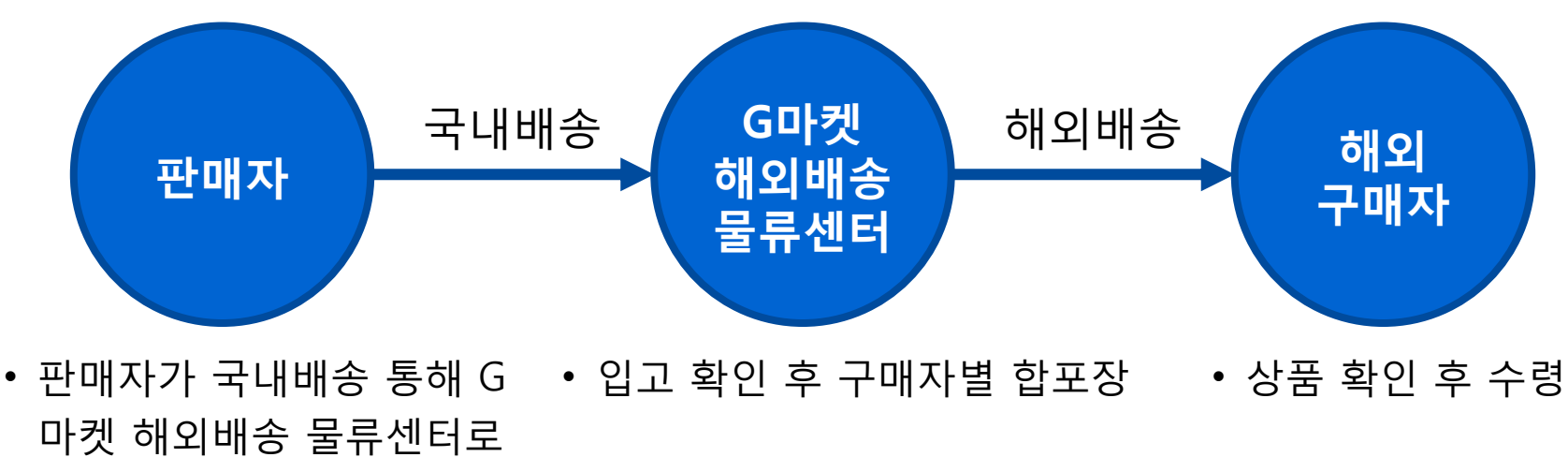

- 배송무게 실측
- 해외배송 라벨지 부착 필수 해외배송사 통해 해외발송

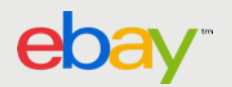

발송

### 해외배송 라벨지 부착 방법

- 여러 상품을 구매자별 합포장 하기 위해 라벨지가 "반드시" 필요
- 판매자는 주문상품 별 라벨지 부착 후 여러 상품을 물류센터에 한 박스로 배송하 여 국내 배송비 절감 통한 수익 확대 가능

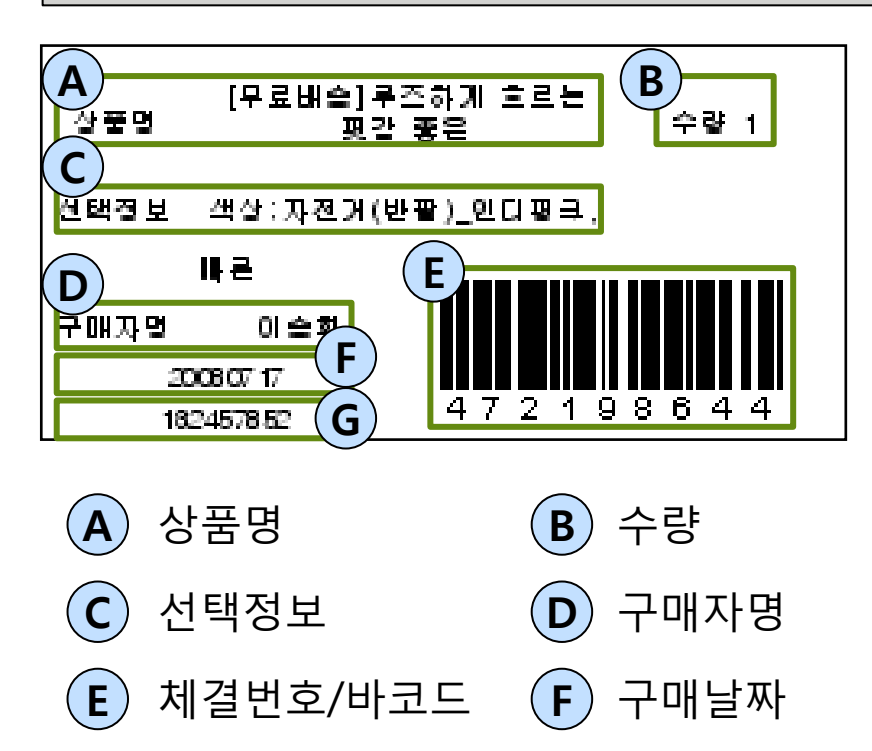

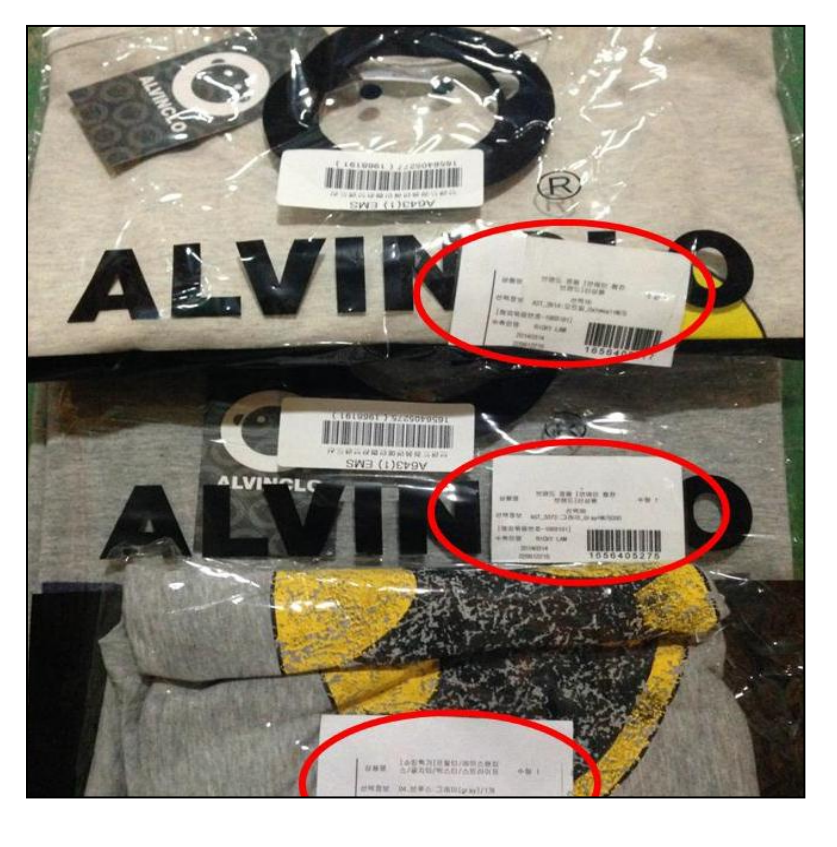

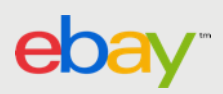

**G**)

상품번호

### 원활한 해외배송 작업을 위해...

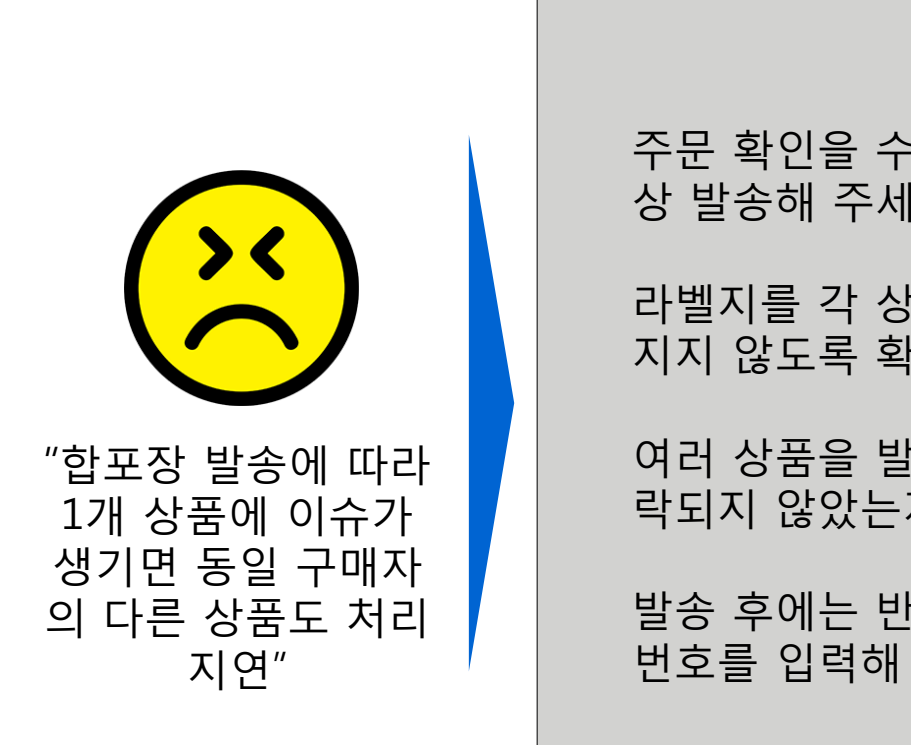

주문 확인을 수시로 하여 일 1회 이 상 발송해 주세요

라벨지를 각 상품별로 붙이고 떨어 지지 않도록 확인해 주세요

여러 상품을 발송할 때는 상품이 누 락되지 않았는지 확인해 주세요

발송 후에는 반드시 ESM+ 에 송장 번호를 입력해 주세요

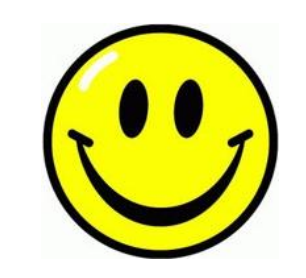

"신속한 물류처리 와 발송으로 고객 만족도 증가"

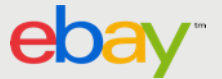

### 해외판매는 <u>구매자 변심에 의한 반품/환불이 불가</u> 판매자 귀책 시 협의 후에 반품 및 환불 진행

#### <u>글로벌 CS 반품/환불 원칙</u>

#### 구매자 단순 변심에 의한 반품/환불 불가

- 판매자는 G마켓 해외배송 물류센터로 배송만 하면 끝!
- <u>구매자의 단순변심 사유로 반품 및 환불 불가</u>

#### "국문샵 대비 낮은 반품 비율"

#### 판매자 귀책 존재 시 협의 후 반품 및 환불 진행

- 오배송 등 판매자 귀책 존재 시 구매자의 반품/환불 요청 수용
   (이는 G마켓 귀책 시에도 동일 적용)
- 단, 구체적인 귀책 사유와 정도에 따라 G마켓 및 구매자와의 협의 하에 유 연한 보상 방법/금액 최종 결정

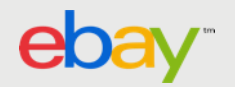

### 외국어 응대가 어렵다면, G마켓 글로벌 CS센터의 지원 통한 응대 가능!

#### <u>ESM+ 구매고객 관리>고객문의/응대 관리</u>

| 문의내역보기        |                           |                                                 |                                         |  |  |  |  |
|---------------|---------------------------|-------------------------------------------------|-----------------------------------------|--|--|--|--|
| 2-07-26 10:07 | 처리일시                      | 2012-07-26 10:07                                |                                         |  |  |  |  |
| •             | 판매진행상태                    | -                                               |                                         |  |  |  |  |
| 589-7404      | 연락처2                      | 010-0000-0000                                   |                                         |  |  |  |  |
|               |                           |                                                 |                                         |  |  |  |  |
| 1             |                           |                                                 |                                         |  |  |  |  |
|               | 2-07-26 10:07<br>589-7404 | 2-07-26 10:07 처리일시<br>- 판매진행상태<br>589-7404 연락처2 | 2-07-26 10:07 처리일시 2012-07-26 10:07<br> |  |  |  |  |

- ESM+ G마켓에 문의하기 기능 통해 외국인 고객의 각종 문의 에 대한 글로벌샵 CS 센터 지원 요청 가능 (영/중문)
- 주문번호 및 문의 내용을 미리 확인 전달하면 보다 신속한 지 원 가능

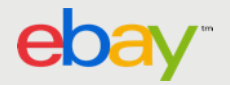

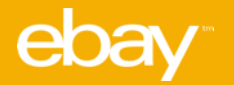

## 해외판매 수익구조 부가세 환급 증빙서류 정산 기준

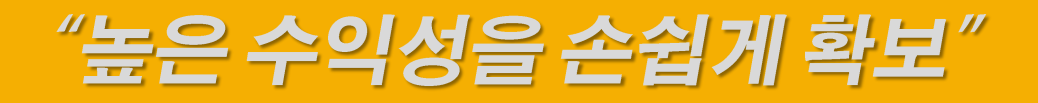

### 해외판매는 국내판매 대비 높은 수익성

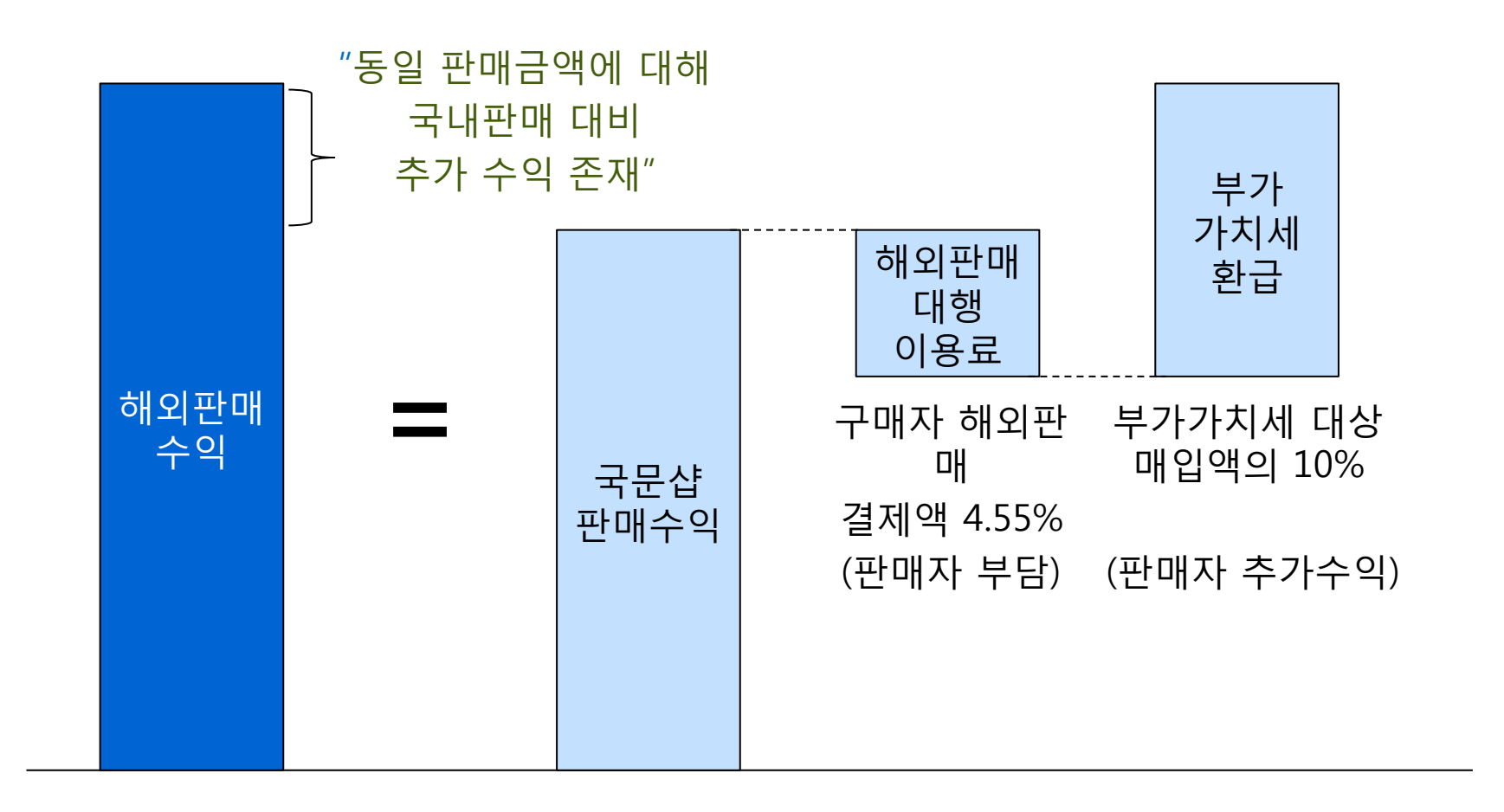

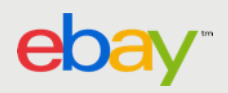

### 해외판매대행이용료

#### 해외판매대행이용료란?

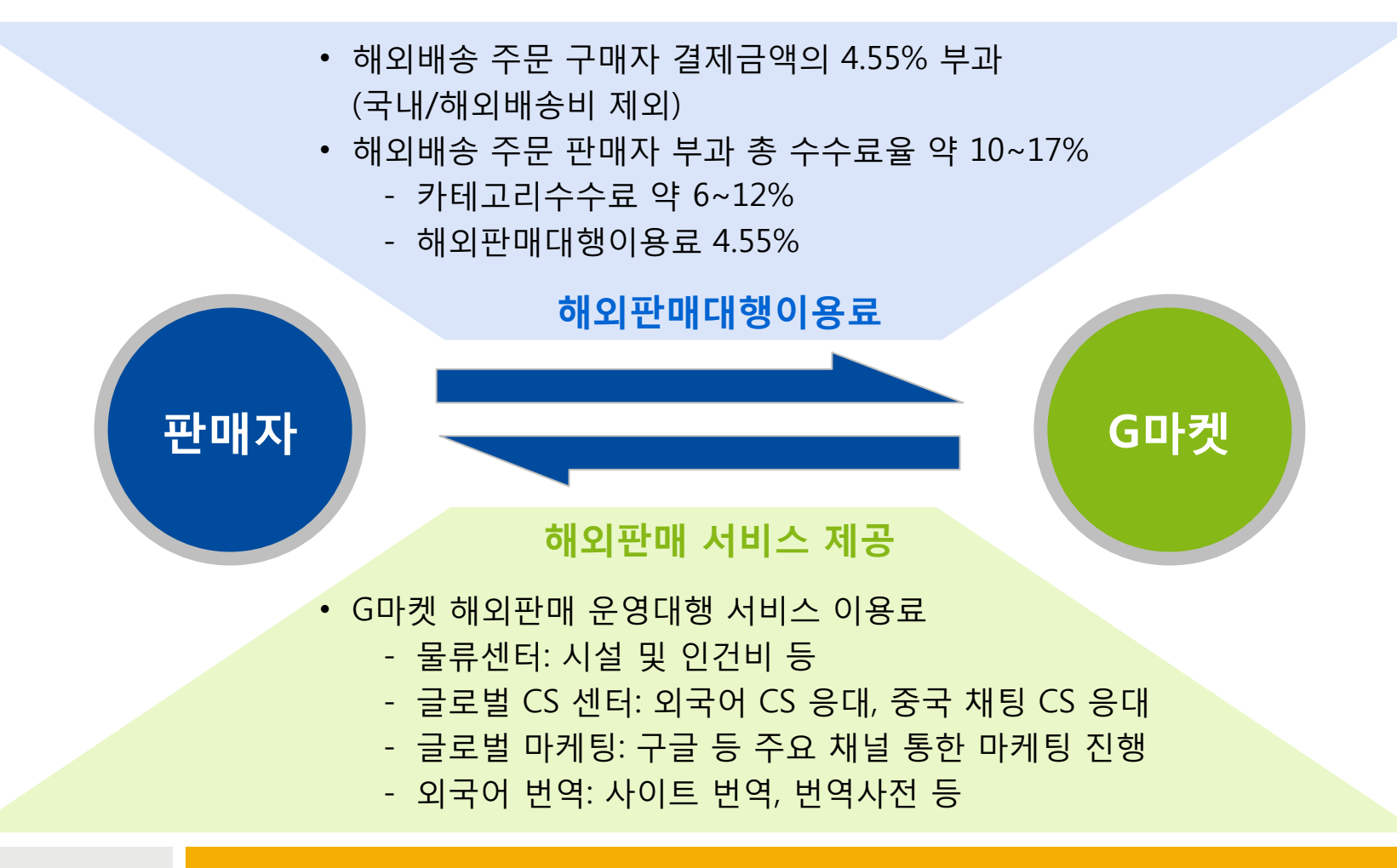

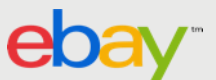

### 해외판매대행이용료 확인

eb

|                      |                    | ES                 | SIVI+                                    | ÷                                 | 로 쏸더                                                                                                    |              | 곗 판미   | 배신'                | 갱내억     |     |               |
|----------------------|--------------------|--------------------|------------------------------------------|-----------------------------------|----------------------------------------------------------------------------------------------------|--------------|--------|--------------------|---------|-----|---------------|
| ·신규주문<br>·발송요청       | 38건<br>2건          |                    | (예 > 8월 1일)<br>8월 2일<br>정산예정금액<br>정산예정금액 | 에 1만원 주<br>에 2건의<br>에는 취소<br>중 구매 |                                                                                                    |              |        |                    |         |     |               |
| · 상품미구형              | UZ                 |                    | 02408                                    | 0 1 - 1                           |                                                                                                    |              |        |                    |         |     |               |
| · 교환요청               | 2건<br>1 거          |                    |                                          |                                   | ▷ 구매대금                                                                                                    |              | G마켯    | G마켓 사업자등록증 다운로드    |         |     |               |
| ·반품요청                | -단<br>3건           | 검색조건 조회가능기간은 1개월이다 |                                          | 사프                                | 판매가격                                                                                                    | 20,          | 부목     | 금액                 |         |     |               |
| · SKI 때고 보추권고        | በንዛ                |                    | 검색조건                                     |                                   | 판매가격                                                                                                    | 필수선택상품금액     |        | 지이파메이왕인지           | -400    |     |               |
| · SKL재고 소진임박         | 0건                 | 입                  | 금확인일 🔻                                   | 2014                              |                                                                                                    | 추가구성상품금액     | 0      | 해되는데데영어영           | -910    |     |               |
| · [4]기금/고객무이         | 47거                |                    |                                          |                                   |                                                                                                    | 옵션상품         | 0      |                    |         |     |               |
| · [G]긴급/고객문의         | 390건 <mark></mark> | >판매 :              | 신행멀 합계내역                                 | 판매진행성                             |                                                                                                    | 판매자 상품별 할인   | 0      |                    |         |     |               |
| 🌐 사프 드로/벼겨           |                    |                    |                                          |                                   | 추가비용                                                                                                    | 기본이용료 감면(A)  | 0      | 되보하겨대 겨            | 비그 그서내며 |     |               |
|                      | _                  |                    | 구분                                       | 입귿                                |                                                                                                    | G마켓 상품 쿠폰(B) | 0      | 과 국립 공세 공사<br>경제방시 | 그에      |     | 구매 미결정        |
| 📙 이베이물류서비스           | •••• ×             |                    |                                          |                                   |                                                                                                    | G마켓 구매 쿠폰(C) | 0      | 24165              | 8-5     |     | 141120        |
| 🕞 주문 관리              | ^                  | :                  | 체결건수                                     |                                   | 합계(D)                                                                                                    |              | 20,000 |                    |         | 32  | 23            |
| ▶ 입금확인중              |                    |                    | 상품판매                                     |                                   | ▷ 정산금맥                                                                                                    |              | 000    | -10                |         |     |               |
| ▶ 신규주문               |                    |                    | 배송비                                      |                                   |                                                                                                    | 판매자 정산요청가    | 17,600 |                    |         | 0   | 500           |
| 》 월경서대<br>) 배송중/배송와로 |                    | 구매기                | 구매자부담/환급금                                |                                   | 상품                                                                                                    | 필수선택정산요청가    | 0      |                    |         | 0   | 0             |
| → 대항성/대장신료           |                    |                    | 정산대상                                     |                                   | 경신포경가                                                                                                    | 추가구성정산요청가    | 0      |                    |         | 360 | 491           |
| ▼ G마켓 판매 진행내역        |                    | 서                  | 비스이용료                                    |                                   |                                                                                                    | 옵션상품         | 0      |                    |         | 640 | -1            |
| ▶ 물류서비스 발송요청         | 형(외부)              |                    |                                          |                                   | 공제/환급금                                                                                                    | 판매자 상품별 할인   | 0      |                    |         |     |               |
| ▶ 물류서비스 배송현황         | 발관리                | ▷ 상품               | 판매 상세내역                                  |                                   |                                                                                                    | 기타           | -1,310 |                    |         |     | K EXCEL       |
| 膋 클레임 관리             | ~                  | :청가                | 공제/환급금                                   | 판매자                               | 합계(E)                                                                                                    |              | 16,290 |                    |         | 가본  | G마켓 상품 쿠폰 G마! |
| = 저사 과리              | ~                  | 0                  | 0                                        |                                   |                                                                                                    |              |        |                    |         | 9   | 0             |
| 82 24                |                    | 0                  | 0                                        |                                   | ≥주가 할민                                                                                                    |              |        |                    |         | 9   | 0             |
| - 광고/부가서비스           | ~                  | 0                  | 0                                        |                                   | G마켓 추가 두                                                                                                    | 4폰(F)        | 0      |                    |         | 9   | 0             |
| 🞽 프로모션 관리            | ~                  | 0                  | 260                                      |                                   | 고서비스미용3                                                                                                    | 2            |        |                    |         | 12  | 0             |
| 菜 구매고객 관리            | ~                  | 0                  | 260                                      |                                   | 서비스이용료                                                                                                    | (D-E-B-C-F)  | 3,710  |                    |         | 12  | 0             |
| 🛄 미니샨/스토어 과리         | ~                  | 0                  | 520                                      |                                   |                                                                                                    | •            |        |                    |         | 12  | 0             |
|                      |                    | 0                  | 260                                      |                                   | Manual Control of Control of Cont |              | 🛛 닫기   |                    |         | 12  | 0             |
| U 이베이해외판매(GEP        | ) <u>an</u> ~      |                    | 0                                        |                                   | -8,190                                                                                                    | -810         | 0      | -810               | -810    | 9   | 0             |
| 🍃 전문관 관리             | ~                  | (1                 | 0                                        |                                   | 0                                                                                                    | 1            | 0      | 0                  | 1       | 8   | 0             |
| - 경매/여해/e크포          | ~                  |                    | -1,310                                   |                                   | 16,290                                                                                                    | 3,710        | 0      | 3,710              | 2,400   | 12  | 0 🔫           |

1110

#### 더블 클릭하면 결제금액 상세정보 내역 화면 노출

### 영세율 제도에 의한 해외판매 부가가치세 환급

| 영세율이란?       | <ul> <li>해외 대상 일정 재화 및 용역의 공급에 대해 부가가치세 세율 영(0%) 적용</li> <li>구매자 대상 부가가치세 징수 없으며, 판매자는 이미 부담한 세액 환급 수<br/>취 가능</li> <li>→ 매입세액에 대한 부가가치세 공제 (일반과세자 대상)</li> </ul>          |
|--------------|----------------------------------------------------------------------------------------------------|
| 영세율 신고       | <ul> <li>부가세 신고 시 영세율란에 영세율 매출 금액 표기하고 관련 증빙 제출</li> <li>연매출 2,400만원 미만 간이과세자는 부가가치세 미납부하여 영세율 제도 미적용</li> <li>부가세 납부 일반 및 간이과세자는 영세율 적용 통해 매입세액에 대한 부 가세 환급 가능</li> </ul> |
| 영세율 증빙자<br>료 | <ul> <li>해외배송 증빙 및 배송내역서를 ESM+ 에서 출력</li> <li>경로: 정산관리&gt;세무관리&gt;부가가치세 신고자료 내역 내 '해외배송 증<br/>빙' 및 '해외배송 내역서'</li> <li>필요 시 EMS 해외배송 확인증 출력하여 제출</li> </ul>                |

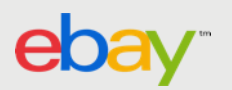

### 해외판매 부가가치세 환급 증빙자료

#### ESM+>정산관리>세무관리>부가가치세 신고자료 내역

|                              | test4plan 님 안녕하세요              | 로그오프   ⓒmarker   AU                                                                                                    | стіон   🛃                  | 제 [일반][OPEN] 신개념 물류서비스,                  | 스마트(지)            | 🛛 🤤 문의/채팅상담 📋 📿 편              | 만매자 고객센터           | 🗊 G마켓/옥션 판매자 교육센터             | 7 바로가기  |  |  |
|------------------------------|--------------------------------|----------------------------------------------------------------------------------------------------|----------------------------|------------------------------------------|-------------------|--------------------------------|--------------------|-------------------------------|---------|--|--|
| ebay Sales Manager Plus      | Main 👷 상품관리                    | 👷 취소관리 👷 ESM+                                                                                                    | 문의하기                       | ★ G마켓 판매 계정(ID) 관리                       | ★ 부가기             | 까치세 신고금액 내역 [                  | ×                  |                               | 🛊 기록 ?  |  |  |
| MENU 전체 ^ 긴급처리 사항            | • 부가가치세 신고자                    | -<br>료 내역 부가가치세 신고자료 조호                                                                                                    | -<br>가 가능합니다               |                                          |                   |                                | • 정산편              | 관리 > 세무관리 > <b>부가가치세</b> -    | 신고금액 내역 |  |  |
| 🔒 Sell Note (최근 한달 기준) 💦 🔹 🔹 |                                |                                                                                                    |                            |                                          |                   |                                |                    |                               |         |  |  |
| 통합 ★ A/G                     | ■ 옥션                           | 마켓 ▼                                                                                                    |                            |                                          |                   |                                |                    |                               |         |  |  |
| ·신규주문 37건                    |                                |                                                                                                    |                            |                                          |                   |                                |                    |                               |         |  |  |
| ·발송묘청 2건                     | ■ 부가가치세 확정 :                   | 신고금액 조회                                                                                                    |                            |                                          |                   |                                |                    | 영세율                           | थ्म     |  |  |
| ·상품비수령 U건                    | 1.본 자료는 국세청                    | 에 보고되는 내역을 기준으로                                                                                                    | . 추 <b>출</b> 하였:           | 습니다.                                     |                   |                                |                    |                               |         |  |  |
| ·교환요청 1건<br>·최소요청 1거         | 1) 본 매출내역의 :                   | 금액은 상품판매대금과 배송비                                                                                                    | 기 포함된<br>은 기주으로            | 금액입니다.                                   |                   |                                |                    |                               |         |  |  |
| ·반품요청 3건                     | 3) 현금영수증 건은                    | a에 한는 합금적한철(구분철)<br>2 영수증상 발급일 기준으로                                                                                                    | <b>글 기군</b> 드님<br>취출하였습니   | - 부질하였습니다.<br> 다. (2010년까지 발행된 세금계       | 산서는 계신            | 서 발급일)                         |                    |                               |         |  |  |
| ·SKL째고 보충권고 0건               | 4) 기타 금액베근 (<br>제휴사포인트, 열      | 신용카드 결제 외에 현금영수증<br>블로페이, G마일리지, G스탬프, 북                                                                                                    | 기 말행되지<br>룩캐시,(신)G         | 않는 결제수단에 의한 수문 건물<br>캐시, 컨텐츠결제, 글로벌결제, ' | 들의 금액이<br>알리페이 등! | 포함되며 있습니다. 현;<br>이 있습니다. (제휴사포 | 금영수증이 밀<br>인트와 옐로페 | '행되지 않는 결제수단에는<br>베이 결제에 대해서는 |         |  |  |
| · SKL째고 소진임박 0건              | 2014년 2월 28일<br>5) G마켓 쿠폰 금의   | 이후 현금영수증이 발행되지 (<br>겪은 G마켓이 구매자에게 발행한                                                                                                    | 방습니다.)<br>! 쿠폰 금액≦         | 2로 판매고객님들은 해당 금'                         | 액 만큼 매종           | 출로 인식하며 세무신                    | 고를 하셔이             | i 합니다.                        |         |  |  |
| · [A]긴급/고객문의 46건             | ( <u>서비스이용료</u><br>2 구매자향 세금계산 | <u>산출방법 안내</u> "3.판매고객의<br>서는 2011년 이호 G마켓에서 F                                                                                                    | 부가가치세<br>미산 박해를            | 신고" 참조)<br>할 대행하지 않습니다. 파매자가             | 고객에게 직            | [전 박해하 세근계사서]                  | 는 보 보가가            | 치세 시고자로에 포한되지 않               | -       |  |  |
| ·[G]긴급/고객문의 390건 📈           | 니다.                            |                                                                                                    | 010 288                    |                                          | - 10070           |                                |                    |                               |         |  |  |
| 📅 상품 등록/변경 🛛 🗸               | 3. 본 자료는 매월 12                 | 일에 전월의 합계 정보가 생                                                                                                    | 성되며, 분기<br>네이어 이 이 이 이 이 기 | 시 익월(1월,4월,7월,10월) 1<br>10에는 배드티 기존으로 타기 | 2일 이전에            | 는 분기 전체 정보가                    | 업데이트 도             | 이 합계정보 및 상세내역(                | и       |  |  |
| 📙 이베이물류서비스 🚾 🗸               | (ex. 1월 정보는 2월                 | 생정됩니다.문가 내해 기준될 등의 면동사항이 말생하였을 경우에는 면동된 기준으로 분가 전제 정보를 입네미트하며 보며느립니다.<br>(ex. 1월 정보는 2월 12일에 우선적으로 합계내역이 생성되며, 4월 12일에 1~3월분을 다시 집계하며 확정된 금액으로 합계 및 상세내역이 생성됩니다.) |                            |                                          |                   |                                |                    |                               |         |  |  |
| 🕞 주문 관리 🛛 🗸                  | 4. 하단의 자료는 G미                  | 4. 하단의 자료는 GDI켓에서 상단의 기준을 가지고 고객님들의 편의를 위해 제공하는 자료이므로, 판매고객님께서 기존에 부가세 신고를 위해 집계하셨던 기준과                                                                           |                            |                                          |                   |                                |                    |                               |         |  |  |
| 🎦 클레임 관리 🛛 🗸                 | 틀릴 수 있습니다                      | ·. 절대적인 자료는 마니므로 칠                                                                                                    | 고자료로 될                     | 발용하여 주시기 바랍니다.                           |                   |                                |                    |                               |         |  |  |
| 🗏 정산 관리 🔷                    | ■ <b>매출내역</b> 2008년 1월         | 이후 월을 클릭하시면 상세내역이                                                                                                    | 조회됩니다.                     |                                          |                   | 조회월 2010                       | 년 01월 🔻            | ~ 2014년 06월 🔻 컴쎅 🕅            | EXCEL   |  |  |
| ▶ 정산내역 조회                    | 월 총매를                          | 출액 신용물                                                                                                    | ⊬⊑                         | 현금영수증                                    |                   | 모바일                            | 기타                 | 6마켓쿠폰                         |         |  |  |
| ▶ 이용료/할인금액 내역                | ■해외배송내역서 출력                    | 해외배송 거래에 대한 증방서류?                                                                                                    | ULC:                       |                                          |                   |                                |                    |                               |         |  |  |
| ▶ 판매예치금 관리                   | 해외배송내역서                        | 분기/4택 2014년 2분기 ▼                                                                                                    | 해외배송 중                     | s빙 출력 ] 해외배송내역서 출력]                      | EMS해외배            | 송 확인증 출력 DPDㅎ                  | 11외배송 확인증          | 출력                            |         |  |  |
| ▶ 글도말앨러에지금 판리                | *해외배송내역서는 영세율 증                | 방을 위해 예정 또는 확정신고서 세무:                                                                                                    | ±에 제충하는 /                  | d류이며, 분기별로 충력이 가능합니다                     |                   |                                |                    |                               |         |  |  |
| > 전자세금계산서 관리                 | * 세무소에 제출하셔야 할 서류              | 는 '해외배송 증빙' 및 '해외배송내역/                                                                                                    | "입니다.                      |                                          |                   |                                |                    | E                             | 2       |  |  |
| > 부가가치세 신고금액 내역              | = 배랍내 팩                        | 서비스이용료                                                                                                    |                            | 6개人                                      |                   | 판매예치금                          |                    | 통합택배비                         | E BXGEL |  |  |
| 📕 광고/부가서비스 🛛 🗸               | 월 기소                           | 금액                                                                                                    | 71.4                       | 금액                                       | 71. 4             | 금액                             |                    | 금액                            |         |  |  |
| 🎽 프로모션 관리 🛛 🗸                | 건수                             | 공급가액 VAT                                                                                                    | 간수                         | 공급가액 ¥AT                                 | 간수                | 공급가액                           | VAT                | 건수<br>공급가액 V                  | AT      |  |  |

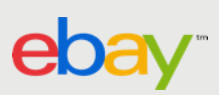

### 해외판매 부가가치세 환급 증빙자료 예시

| 해외배송 중   | 등빙 서류                |                |           |          |                   |              |             |                           |        | 🔒 인쇄하기                    | 닫기                   |                     |       |                     |       |
|----------|----------------------|----------------|-----------|----------|-------------------|--------------|-------------|---------------------------|--------|---------------------------|----------------------|---------------------|-------|---------------------|-------|
| 일련번      | 12                   | 2              | 201401-00 | 4950     |                   |              | 해외배송 소포 수령증 |                           |        |                           |                      |                     |       |                     |       |
| (해 오     | 배송업체                 |                |           | 송장       | 번호                |              | Ĩ           | 수량                        | 1      | 비고                        |                      |                     |       |                     |       |
|          | EMS                  |                |           | 1968     | 505 외             |              |             | 73 건                      |        |                           |                      |                     |       |                     |       |
|          |                      | 당기 해외          | 배송 합계     |          |                   |              |             | 73 건                      | 73 건   |                           |                      |                     |       |                     |       |
| 인경바      | 10                   |                | 2012032   |          |                   |              |             | and and out of a state of |        |                           |                      |                     |       |                     |       |
| 상호       | 테스트판매자<br>매자테스트      | 테스트판<br>판매자    | [] 해      | 외배송니     | 내역서               |              |             |                           |        |                           |                      |                     | 8     | 인쇄하기                | 문지    |
| 사업장 소재지  |                      |                |           | 01314    |                   |              | ~~~         |                           |        |                           |                      | 레이베스 네이니            |       |                     |       |
| 연락처      | 02-5124-             | 1523           |           | 일런빈      | 9<br>8            |              | 20140       | 1-004950                  |        |                           |                      | 해외배종 내역서            |       |                     |       |
| 발행사유     |                      |                |           | 상호       | 네 스트란머지<br>매자테 스트 | H데스트싼<br>판매자 | A           | 1업자 등록번호                  |        |                           | 대표자명                 |                     | 대표자명  |                     |       |
| 구분 사업    |                      |                |           | 장 소재지    |                   |              | 서울 김        | 강남구 역상동1231234567         |        |                           |                      | 업태(종목) 업태직접;        |       | <b>사건입력(업종직접입력)</b> |       |
| EM       | S                    |                | 9         | 면락처      | 02-5124           | -1523        |             | 거래기간                      | 1.1    | 2014-01-01-03-3           | 1                    | 작성일                 | - 20  | 2014년 05월 28일       |       |
|          | 당기                   | 채외배송 합         | 12        | 행사유      |                   |              |             | G마켓과 우체                   | REMS 9 | L DPD를 통해 해               | 외로 수렴                | 한 내역 증명             |       |                     |       |
|          |                      |                | No.       | 과세기준     | 일 선적을             | 실 해오         | 배송업체        | EMS 송장번호                  | 도착지    | 1 주문번호                    |                      | 풍명                  |       | 수량                  | 매율역   |
|          | 상                    | 기 내역은 판        | 1         | 2014-03- | 14                |              | EMS         | 선적 대기                     | 알몬     | 1656472753                | TES                  | T_2011주문UX_해외       | 배송복합  | 1                   |       |
| 상호       | (주)이베이               | 코리아            | 2         | 2014-03- | 14                |              | EMS         | 선적 대기                     | 일본     | 1656472753                | TES                  | T_2011주문UX_해외       | 배송복합  | 1                   | 10    |
| 사업장 소재지  | 서울특별시 중              | 강남구 역상동        | 3         | 2014-03- | 14                |              | EMS         | 선적 대기                     | 일본     | 1656472753                | TES                  | T_2011주문UX_해외       | 배송복합  | -1                  | -10   |
| 전자서명     | * 본 내역서는             | 전자서명이          | 4         | 2014-03- | 14                | _            | EMS         | 선적 대기                     | 일본     | 1656472753                | TEST_2011주문UX_해외배송복합 |                     | 배송복합  | -1                  |       |
|          | * G마켓은 정당한 탈송내       |                | 5         | 2014-03- | 14                | _            | EMS         | 선색 대기                     | 일본     | 1656472533                | CIP 테스트_걸대사지마세요      |                     | 마세요   | -1                  |       |
| 비고 (단, 우 | (단, 우편 글<br>• 보 주면내에 | (단, 우편 금제품은 발송 |           | 2014-03- | 14                |              | EMS         | 전역 대기                     | 일문     | 일본 1656472533 CIP 테스트_엘머사 |                      | P 테스트_알머사지(         | 마세요   | -1                  | -1,00 |
|          |                      | 1 4122 1126 2  | 7 20      |          | 14                | _            | EMS         | 신역 비기                     | 101    | 1656472534 TE             |                      | EST_2011수준UX_해외해중복합 |       | -1                  | -10   |
|          |                      |                | 9         | 2014-03- | 14                |              | EMS         | 서전 태기                     | 인보     | 1656472533                | ~                    | E 테스트 전대 나지!        | 1141Q | 1                   | 1,00  |
|          |                      |                | 10        | 2014-03- | 14                |              | EMS         | 서적 대기                     | 있보     | 1656472534                | TES                  | T 2011추분UX 채외       | 배송봉합  |                     | 10    |
|          |                      |                | 11        | 2014-03- | 14                |              | EMS         | 선적 대기                     | 중국     | 1656472513                | 테스트                  | 상품입니다. 구매시추         | 소안됨구  | -1                  | -7,50 |
|          |                      |                | 12        | 2014-03- | 14                |              | EMS         | 선적 대기                     | 37     | 1656472513                | 테스트                  | 상품입니다. 구매시추         | 소안됨 구 | 1                   | 7,50  |

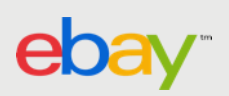

### 국내 소재 해외배송 물류센터 입고 기준 정산

#### <u>"해외 구매자 배송완료가 아닌 국내 물류센터 입고 +7일 후 정산"</u>

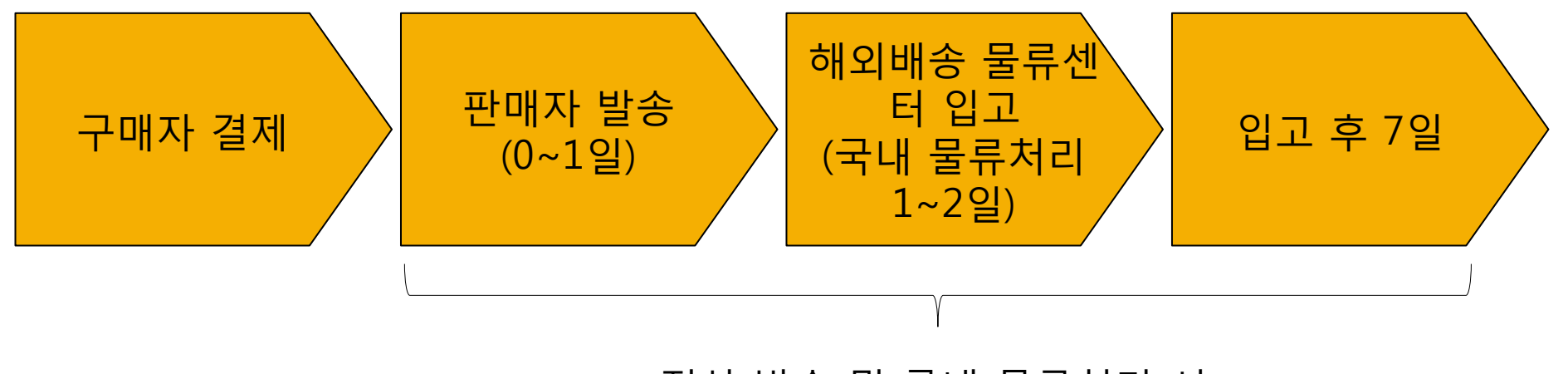

정상 발송 및 국내 물류처리 시, 구매자 결제 후 8~10일 후 정산되어 국내판매와 유사

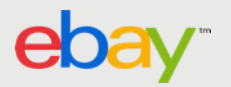

### 이베이코리아 판매자 교육센터 통한 글로벌샵 온/오프라인 교육 제공 (1)

#### www.ebayedu.com

| [서울강남] 손쉽게 시작하는 G마켓 역직구 창업                                    |                                                                                                    |                                                            |  |  |  |  |  |  |
|---------------------------------------------------------------|----------------------------------------------------------------------------------------------------|------------------------------------------------------------|--|--|--|--|--|--|
| 해외대한<br>국내 1위 온라인 수출 플랫폼<br>G미·켓 울로 설설<br>손쉽게 시작하는 G마켓 역직구 창업 | 단계       창업준비       기초단계         교육일시       2015.04.09 14:00 ~ 16:00         교육장소       서울강남 ebayEDU 교육센터 교육장소 보기         교육강사       김대용 전임 강사 갑사소개 보기         교육비       무료         211       40명 | 평점 0점<br>★★★★★★<br>수강후기 <u>7</u> 건<br>① 미달의 교육<br>① 1:1 문의 |  |  |  |  |  |  |
|                                                               | <b>강좌신청</b><br>* 강좌취소는 마이페이지에서 취소 부탁드리?                                                                                                    | 관심교육 담기                                                    |  |  |  |  |  |  |

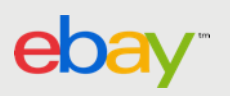

### 이베이코리아 판매자 교육센터 통한 글로벌샵 온/오프라인 교육 제공 (2)

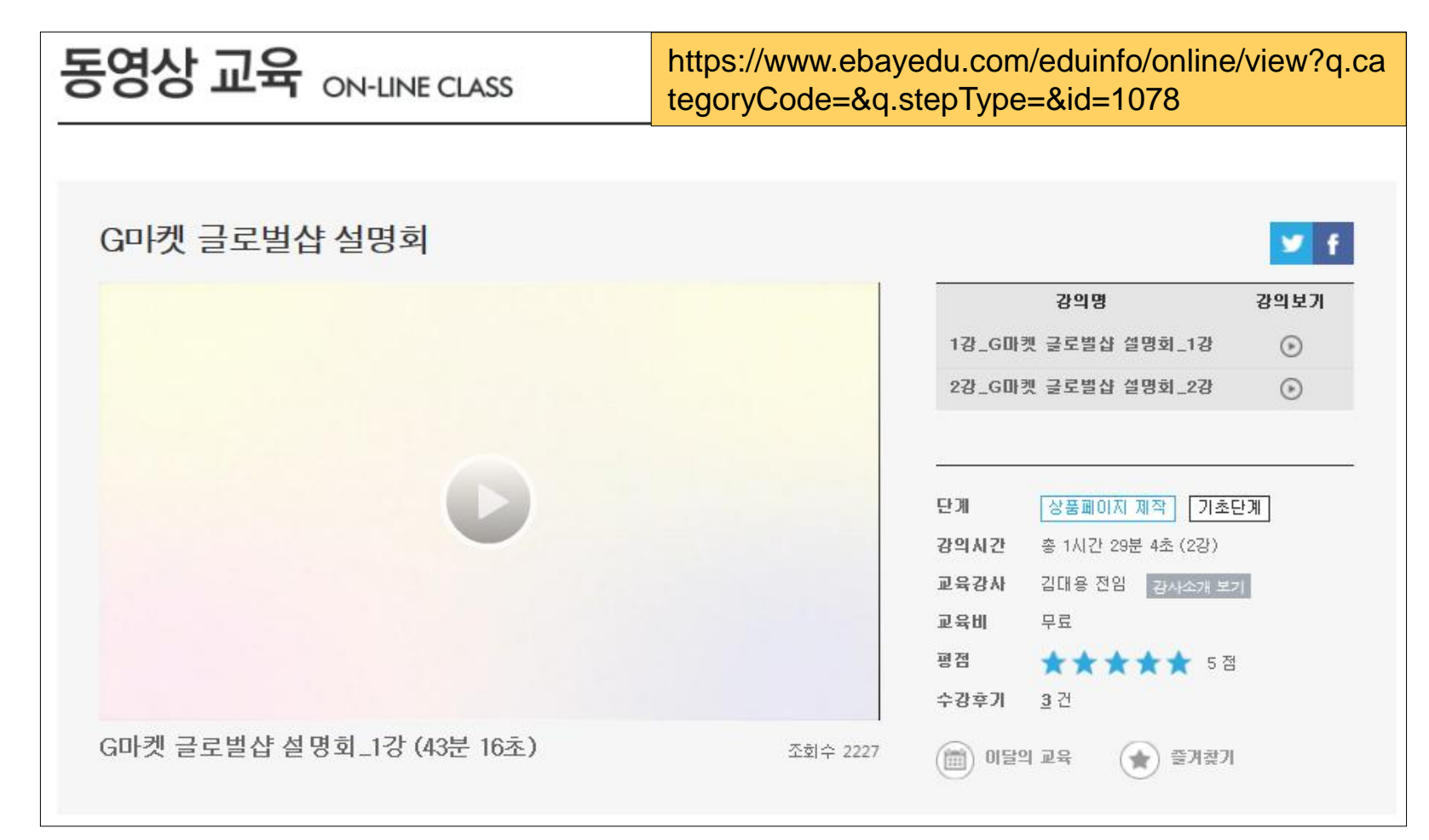

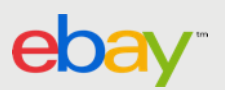

# End of Document